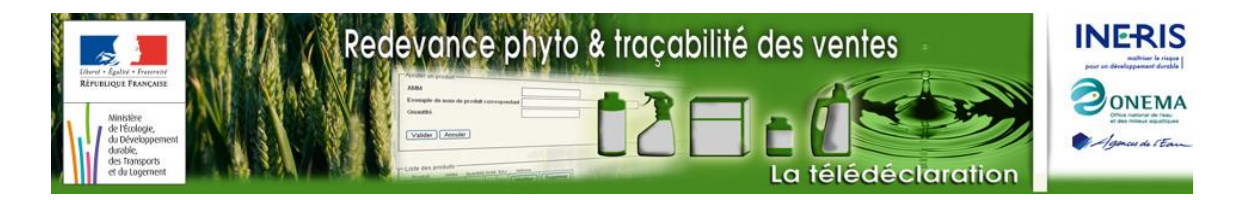

# Notice d'utilisation pour la saisie du bilan annuel des ventes sous EXCEL

# Edition de janvier 2016

# Sommaire

| AVANT-PROPOS : LE SITE REDEVANCEPHYTO.DEVELOPPEMENT-DURABLE.GOUV.FR  | 2  |
|----------------------------------------------------------------------|----|
| SE CONNECTER A SON ESPACE PERSONNEL                                  |    |
| TELECHARGER LE FORMULAIRE EXCEL                                      |    |
| COMPATIBILITE ET FORMAT DU FORMULAIRE                                | 6  |
| CONFIGUREZ EXCEL DE FAÇON A POUVOIR UTILISER CE FORMULAIRE           | 6  |
| Configuration & activation des macros sous Excel                     | 6  |
| En cas de fichier d'installation manquant                            |    |
| IMPORTER DES DONNEES D'UN BILAN EXISTANT                             |    |
| SAISIE DES INFORMATIONS GENERALES CONCERNANT LE DISTRIBUTEUR         |    |
| Partie administrative                                                | 11 |
| CREATION DE LA FICHE ETABLISSEMENT                                   |    |
| SAISIE DE LA FICHE ETABLISSEMENT                                     |    |
| Partie administrative                                                |    |
| Partie bilan annuel des ventes                                       |    |
| Saisie des produits un par un                                        |    |
| Import d'un bilan des ventes au format CSV                           |    |
| Copier/Coller pour un ensemble de produits                           |    |
| ENVOI DE VOTRE BILAN DES VENTES A L'AGENCE DE L'EAU ARTOIS-PICARDIE  |    |
| Mise en forme des donnees saisies                                    |    |
| TRANSMISSION DU BILAN DES VENTES A L'AGENCE DE L'EAU ARTOIS-PICARDIE |    |
|                                                                      |    |

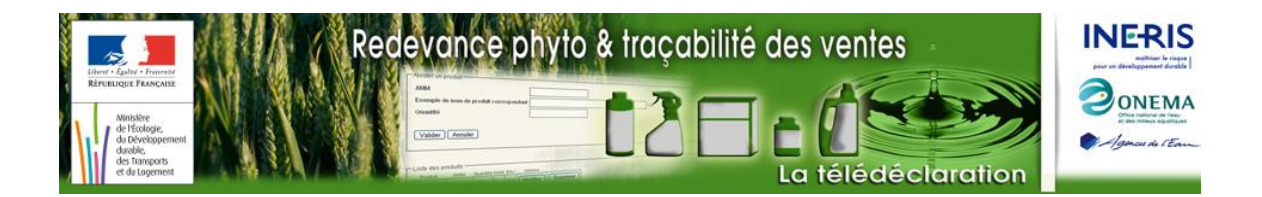

## Avant-propos : le site redevancephyto.developpement-durable.gouv.fr

En application du Décret n° 2009-1264 du 20 octobre 2009 relatif aux modalités de calcul, de déclaration et d'affectation de la redevance pour pollutions diffuses, la déclaration au titre de la redevance pour pollutions diffuses est à réaliser par voie électronique, en utilisant le site Redevance phyto & traçabilité des ventes créé par le ministère chargé de l'Ecologie, en partenariat avec les agences et offices de l'eau, l'Onema et avec l'appui technique de l'Ineris, au plus tard le 31 mars de l'année suivant celle considérée.

Pour réaliser cette déclaration, vous devez dans un premier temps établir votre bilan annuel des ventes. Ce bilan précise en particulier, pour chacun de vos établissements et pour chaque numéro AMM correspondant à un (des) produit(s) distribué(s), les quantités vendues (en litre ou en kg selon la formulation du produit considéré) au cours de l'année civile écoulée.

Trois modalités vous sont proposées pour établir votre bilan annuel des ventes :

- 1. Vous pouvez saisir votre bilan au format EXCEL, cela permettant d'effectuer la démarche hors connexion à Internet et de procéder si vous le souhaitez, à des copier-coller pour éviter la ressaisie produit par produit pour chaque établissement,
- 2. Vous pouvez saisir votre bilan en ligne sinon,
- 3. Vous pouvez également générer ce bilan directement au format XML, sans passer par une phase de saisie manuelle (solution adaptée aux distributeurs de taille importante, dotés d'un département « système d'information » ou faisant appel à un prestataire informatique).

Dans les 2 premiers cas, le formulaire Excel et le site permettent par ailleurs la reprise d'informations issues du bilan de l'année antérieure pour simplifier la saisie.

Le site Redevance Phyto & Traçabilité des Ventes vous permet dans un second temps de procéder à l'envoi sécurisé de votre bilan des ventes via le téléservice des agences de l'eau.

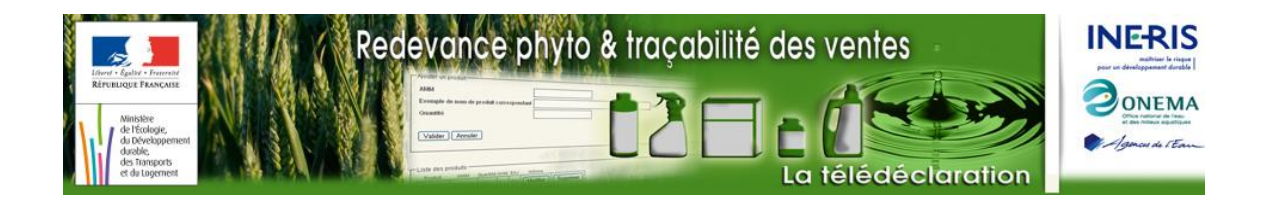

#### Se connecter à son espace personnel

1/ Accédez au site WEB : <u>http://redevancephyto.developpement-durable.gouv.fr/accueil</u>

2/ Dans la page d'accueil, cliquer sur « Se connecter »

| Redevance phyto & traçabilité des ventes                                                                                                    |                                         |
|----------------------------------------------------------------------------------------------------|-----------------------------------------|
| Montanger Rank Case<br>Workshopment<br>de Development<br>er de Brengie<br>Case Case Case Case Case Case Case Case                                                                                                    | ONEMA<br>AGENCES<br>DE L'EAU            |
| Accueil Lexique Foire aux questions Contact                                                                                                    |                                         |
| Accueil                                                                                                    |                                         |
| d'outre-mer continuent d'adresser leur déclaration à leur Office de l'Eau.<br>Cette loi intègre dans le dispositif des redevances les ventes de semences traitées au moyen des produits phytosanitaires à compter de l'anné<br>De plus, en cas d'achats de produits ou de semences traitées à l'étranger, les trieurs à façon et les agriculteurs deviennent également redeval<br>mis dans ce cadre à une obligation de transmission d'un bilan de leurs achats à l'étranger.<br>Le cadre législatif et les dispositions réglementaires | e d'activité 2012.<br>bles et sont sou- |
| Distributeurs de produits phytopharmaceutiques et de semences traitées, agriculteurs et façon                                                                                                    | trieurs à                               |
| Pour effectuer votre déclaration, veuillez vous identifier     Se connecter                                                                                                    |                                         |
| <ul> <li>Consultez les montants de redevance         <ul> <li>par <u>produit</u></li> <li>par <u>semence</u> traitée au moyen d'un ou plusieurs produits phytopharmaceutiques</li> </ul> </li> </ul>                                                                                                    |                                         |
| <ul> <li>Distributeurs de semences traitées         <ul> <li><u>Téléchargez</u> un exemple de calcul de quantité de produit à déclarer</li> <li><u>Téléchargez</u> le référentiel des semences traitées</li> </ul> </li> </ul>                                                                                                    |                                         |

3/ Dans la page qui s'ouvre, rentrer votre identifiant et mot de passe puis cliquer sur « Connexion »

| Redevance p<br>Registration of the second of the second of t | hyto & traçabilité de                                                                                                    | s ventes         |  |
|----------------------------------------------------------------------------------------------------|----------------------------------------------------------------------------------------------------|------------------|--|
| Accueil Lexique Contact                                                                                                    |                                                                                                    |                  |  |
| Veuillez vous connecter à l'aide des identifiant et mot de passe q<br>Si vous rencontrez des problèmes de connexion alors contactez l                                                                                                    | ui vous ont été fournis par l'Agence de l'Eau /<br>'Agence de l'Eau Artois Picardie : <u>Contact</u><br>Identifiant<br>Mot de passe | Artois Picardie. |  |

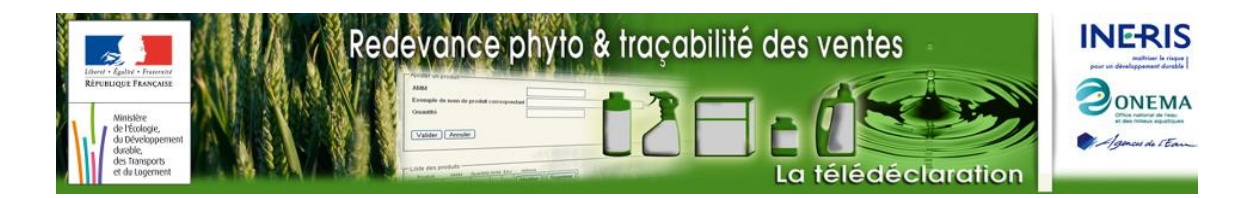

# Télécharger le formulaire Excel

1/ Après s'être connecté avec son identifiant, cliquer sur « accédez aux outils de déclaration »

| et de l'Énerg                                     |                        | Freiter                      | L OU MARKE (Barrey) |                                               | La teledeclaration | DE L'EAU |  |  |
|---------------------------------------------------|------------------------|------------------------------|---------------------|-----------------------------------------------|--------------------|----------|--|--|
| Accueil                                           | Ma déclaration         | Lexique                      | Contact             | a <b>8:542000:5800000</b> Déconnexion         |                    |          |  |  |
|                                                   | N° Contribuable 8988   |                              |                     |                                               |                    |          |  |  |
|                                                   |                        |                              |                     |                                               |                    |          |  |  |
| Ma                                                | déclaration            |                              |                     |                                               |                    |          |  |  |
|                                                   |                        |                              |                     |                                               |                    |          |  |  |
|                                                   |                        | Décla                        | ration à rer        | nseigner : registre annuel de                 | es ventes 2015     |          |  |  |
|                                                   |                        |                              |                     | Notice explicative                            |                    |          |  |  |
|                                                   |                        |                              | Vous avez jusqu'a   | au 31 mars pour effectuer votre déclaration ( | de redevance.      |          |  |  |
|                                                   |                        |                              |                     |                                               |                    |          |  |  |
| Pour compléter votre déclaration     Construction |                        |                              |                     |                                               |                    |          |  |  |
| •                                                 | Si vous avez terminé v | otre saisie, <mark>en</mark> | voyez votre déc     | claration                                     |                    |          |  |  |
|                                                   |                        |                              |                     |                                               |                    |          |  |  |

2/ Dans la page qui s'ouvre, cliquer sur « Etablissez votre bilan »

|     | et de tenen                                                                                                    |                                                      | 127 and 127                                 |                                            |                                                                                          | La leledecialation                                                                               | DELEAU                |
|-----|----------------------------------------------------------------------------------------------------|------------------------------------------------------|---------------------------------------------|--------------------------------------------|------------------------------------------------------------------------------------------|--------------------------------------------------------------------------------------------------|-----------------------|
| Acc | ueil                                                                                                    | Ma déclaration                                       | Lexique                                     | Contact                                    | BBBBBBBBBBBBBBBBBBBBBBBBBBBBBBBBBBBBBB                                                   |                                                                                                  |                       |
|     |                                                                                                    |                                                      |                                             |                                            | N° Contribuable 88999                                                                    |                                                                                                  |                       |
|     |                                                                                                    |                                                      |                                             |                                            |                                                                                          |                                                                                                  |                       |
|     | Déc                                                                                                    | laration                                             |                                             |                                            |                                                                                          |                                                                                                  |                       |
|     |                                                                                                    |                                                      |                                             |                                            |                                                                                          |                                                                                                  |                       |
|     | Vous êt                                                                                                    | es distributeur à des utilis                         | sateurs non prof                            | fessionnels de pro                         | duits phytopharmaceutiques ou :                                                          |                                                                                                  |                       |
|     | •                                                                                                    | distributeur de semences                             | traitées par des                            | s produits phytopł                         | narmaceutiques                                                                           |                                                                                                  |                       |
|     | • 1                                                                                                    | trieur à façon (traitement                           | de semences p                               | ar des produits ac                         | chetés à une personne n'étant pas un distrit                                             | outeur de produits phytopharmaceutiques)                                                         |                       |
|     |                                                                                                    | nrofessionnel devant ten                             | ir un registre en                           | application de l'ar                        | ticle I 254.3.1 du code rural et de la nêche                                             | maritime (Toute personne qui, dans le cadre d'                                                   | une activité          |
|     |                                                                                                    | professionnelle ne releva<br>moyen de ces produits o | int pas du II de <u>I</u><br>u commande une | article L. 254-6 du<br>e prestation de tra | i code rural et de la pêche maritime, acquier<br>itement de semence au moyen de ces prod | t un produit phytopharmaceutique ou une seme<br>uits) 💠 Cas des agriculteurs et des collectivité | ince traitée au<br>s. |
|     | Vous de                                                                                                    | evez effectuer votre dér                             | claration au titre                          | de la redevance                            | e pour pollutions diffuses par voie électror                                             | nique, au plus tard le 31 mars de l'année                                                        | suivant celle         |
|     |                                                                                                    |                                                      |                                             |                                            |                                                                                          |                                                                                                  |                       |
|     | Pour réaliser cette déclaration, vous devez dans un premier temps établir votre bilan annuel des ventes. Ce bilan précise en particulier, pour chacun de vos établissements<br>et pour chaque numéro AMM correspondant à un (des) produit(s) distribué(s), les quantités vendues (en litre ou en kg selon la formulation du produit considéré)<br>au cours de l'année vivile écoulée. |                                                      |                                             |                                            |                                                                                          |                                                                                                  |                       |
|     | 22 5001                                                                                                    |                                                      | -                                           |                                            |                                                                                          |                                                                                                  |                       |
|     | Trois mo                                                                                                    | dalités vous sont propos                             | ées pour établir                            | votre bilan annue                          | l des ventes Etablissez votre bilan                                                      |                                                                                                  |                       |

3/ Dans la page qui s'ouvre, cliquer sur « Saisie Excel »

| durable<br>et de l'Én                                  | ergie                                                                                                    | Probal and Barrier                                                                                         | L ov Mate Learne                                                                                                    |                                                                                                    | La télédéclaration                                                                                                    | DE L'EAU                                                                     |  |
|--------------------------------------------------------|----------------------------------------------------------------------------------------------------|----------------------------------------------------------------------------------------------------|----------------------------------------------------------------------------------------------------|----------------------------------------------------------------------------------------------------|----------------------------------------------------------------------------------------------------|------------------------------------------------------------------------------|--|
| Accueil                                                | Ma déclaration                                                                                                    | Lexique                                                                                                    | Contact                                                                                                    | B8888288888888888 : Déconnexion                                                                                                    | Ī                                                                                                    |                                                                              |  |
| N° Contribuable 88988                                  |                                                                                                    |                                                                                                    |                                                                                                    |                                                                                                    |                                                                                                    |                                                                              |  |
| Bila<br>éviter i<br>d'Exce<br>Tran<br>sans p<br>un pre | a / Modalités<br>saisie Excel Cette<br>a saisie produit par produit<br>isie en ligne Vous<br>lou si vous devez déclarer<br>amission directe XML<br>asser par une phase de si<br>stataire informatique). | e saisie Excel v<br>pour chaque ét<br>s pouvez effec<br>r vos achats de<br>Vous pouvez<br>aisie manuelle ( | ous permet d'effec<br>ablissement.<br>tuer la saisie en li<br>produits à l'étrang<br>également transm<br>solution adaptée a | tuer la démarche hors connexion à Interne<br>gne, notamment si vous n'avez pas un gr<br>er.<br>hettre votre bilan directement au format XML<br>ux distributeurs de taille importante, dotés d | t et de procéder si vous le souhaitez, à des o<br>and nombre de produits à déclarer, si vous<br>, si vous l'avez au préalable généré par vos<br>d'un département « système d'information » o | opier-coller pour<br>ne disposez pas<br>propres moyens,<br>u faisant appel à |  |

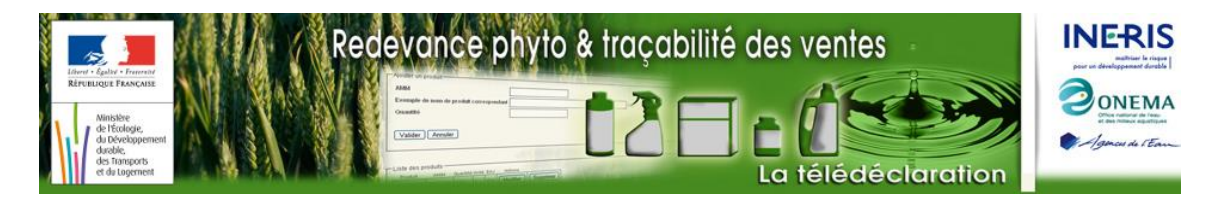

4/ Dans la page qui s'ouvre, cliquer sur « Télécharger le fichier » (A).

| e                | urable<br>et de l'Énergie                                                                                                    |                                                  | Probat and Desta                   |                                          | Seattle Art Market M                   |                        | La télédéclaration                        | DE L'EAU            |
|------------------|----------------------------------------------------------------------------------------------------|--------------------------------------------------|------------------------------------|------------------------------------------|----------------------------------------|------------------------|-------------------------------------------|---------------------|
| Accue            | eil                                                                                                    | Ma déclaration                                   | Lexique                            | Contact                                  | <b>a</b> 889888888                     | 888: Déconnexion       |                                           |                     |
|                  |                                                                                                    |                                                  |                                    |                                          | N° Contribu                            | able <b>88989</b>      |                                           |                     |
|                  |                                                                                                    |                                                  |                                    |                                          |                                        |                        |                                           |                     |
|                  | <u>Bilan</u> /                                                                                                    | Modalités / Saisie                               | Excel                              |                                          |                                        |                        |                                           |                     |
|                  |                                                                                                    |                                                  |                                    |                                          |                                        |                        |                                           |                     |
|                  |                                                                                                    | L                                                | a saisie                           | du bilan a                               | nnuel des v                            | entes dans i           | un fichier EXCEL                          |                     |
|                  |                                                                                                    |                                                  |                                    |                                          |                                        |                        |                                           |                     |
| F                | Pour q                                                                                                    | uel profil de dis                                | stributeur?                        | •                                        |                                        |                        |                                           |                     |
| С                | ette moda                                                                                                    | lité de saisie du bilan a                        | annuel des vent                    | es s'adresse aux (                       | distributeurs disposa                  | nt d'EXCEL.            |                                           |                     |
| U                | Ine fois le                                                                                                    | formulaire de saisie e                           | nregistré sur vo                   | tre ordinateur, vou                      | is pouvez le renseigr                  | er sans être connecté  | à internet.                               |                     |
| C                | Quel in                                                                                                    | térêt ?                                          |                                    |                                          |                                        |                        |                                           |                     |
| C                | ette moda<br>t les quar                                                                                                    | lité de saisie autorise<br>tités vendues corresp | le recours à de<br>ondantes pour ( | s copier-coller dar<br>chacun de vos éta | ns le formulaire de dé<br>blissements. | claration pour renseig | ner les numéros AMM distribués au cours o | le l'année dernière |
| <u>lı</u><br>E   | Important : vous pouvez aussi choisir la procédure de saisie en ligne et importer dans le formulaire un fichier au format CSV vous éviterez ainsi les contraintes liées à Excel (versions, macros, nombres de lignes limité). |                                                  |                                    |                                          |                                        |                        |                                           |                     |
| C                | Quelles sont les étapes à respecter pour établir le bilan des ventes 2015 ?                                                                                                    |                                                  |                                    |                                          |                                        |                        |                                           |                     |
| 1                | . <u>Télécha</u>                                                                                                    | r <u>qez la notice</u> du formu                  | laire Excel                        |                                          |                                        |                        |                                           |                     |
| (A) <sub>2</sub> | Téléch                                                                                                    | argez le fichier Enro                            | e <b>gistrez</b> le form           | nulaire EXCEL sur                        | votre ordinateur)                      |                        |                                           |                     |

Dans la fenêtre qui s'ouvre, sélectionner « **Enregistrer le fichier » (B**) et non « Ouvrir avec Microsoft Excel » car ce classeur, enregistré dans une zone temporaire, aura des disfonctionnements ne vous permettant pas de réaliser votre bilan des ventes.

| Ouverture de Formulaire_2015_Bilan_RPD.xls |                                                                  |  |  |  |  |
|--------------------------------------------|------------------------------------------------------------------|--|--|--|--|
| Vous avez choisi d'ou                      | vrir :                                                           |  |  |  |  |
| Formulaire_201                             | L5_Bilan_RPD.xlsm                                                |  |  |  |  |
| qui est un fichie                          | r de type : Fichier XLSM                                         |  |  |  |  |
| à partir de : http                         | o://test-redevancephyto.ineris.fr                                |  |  |  |  |
| Que doit faire Firefox                     | avec ce fichier ?                                                |  |  |  |  |
| Ouvrir avec                                | Microsoft Excel (défaut)                                         |  |  |  |  |
| (B) Enregistrer le                         | fichier                                                          |  |  |  |  |
| <u>I</u> oujours effe                      | <u>I</u> oujours effectuer cette action pour ce type de fichier. |  |  |  |  |
|                                            |                                                                  |  |  |  |  |
| OK Annuler                                 |                                                                  |  |  |  |  |

5/ Sélectionner le répertoire de votre ordinateur sur lequel vous souhaitez enregistrer le formulaire puis cliquer sur « Enregistrer »

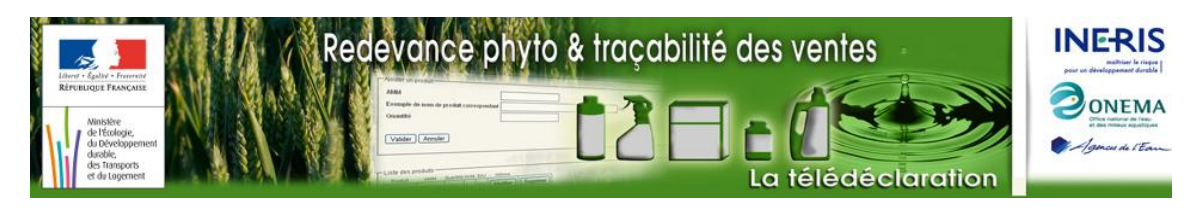

| Saisissez le nom du fichier pour l'enregistrement |                             |                                 |  |  |  |
|---------------------------------------------------|-----------------------------|---------------------------------|--|--|--|
| 😋 🔾 🗢 🚺 « 20151209                                | 🕨 4 - Développement 🕨 🛛 👻 🐓 | Rechercher dans : 4 - Dévelop 🔎 |  |  |  |
| Organiser 🔻 Nouveau                               | dossier                     | ⊾ - 0                           |  |  |  |
| 🗙 Favoris                                         |                             |                                 |  |  |  |
| 🥽 Bibliothèques                                   |                             |                                 |  |  |  |
| 🖳 Ordinateur                                      | Bilan Registre              |                                 |  |  |  |
| 🙀 Réseau                                          |                             |                                 |  |  |  |
| Nom du fichier : Form                             | ulaire_2015_Bilan_RPD.xlsm  |                                 |  |  |  |
| <u>T</u> ype : (*.xls                             | m)                          | •                               |  |  |  |
| Cacher les dossiers                               |                             | Enregistrer Annuler             |  |  |  |

Une fois cet enregistrement effectué, quitter internet et ouvrir le fichier sauvegardé avec Excel.

#### Compatibilité et format du formulaire

Ce formulaire est compatible avec les versions Excel 2007 et ultérieures.

Le format XLSM ne doit pas être changé

Tout autre format ferait disparaître les macros contenues dans le formulaire, le rendant inopérant.

# Configurez EXCEL de façon à pouvoir utiliser ce formulaire

#### **Configuration & activation des macros sous Excel**

| Excel |                                           | ( · · · · · · · · · · · · · · · · · · · |                                             | Classeur1 [Mod |
|-------|-------------------------------------------|-----------------------------------------|---------------------------------------------|----------------|
|       | A partir du menu <b>Office</b> – , Ouvrir |                                         | Documents récents                           |                |
| 2007  |                                           | Nouveau                                 | 1 Formulaire_RPD.xls                        | -(#            |
| 2007  | le houton <b>Ontions Excel</b>            | Cuprir                                  | 2 communes.xls                              | -0=0           |
|       |                                           |                                         | 3 Formulaire_RPD.xls                        | -(=1           |
|       |                                           | Convertir                               | 4 naf2008_liste_n5.xls                      | -(=            |
|       |                                           | Congeran                                | 5 firmes_20081125.txt                       | -648           |
|       |                                           | Enragistrar                             | <u>6</u> phytos_20081125.txt                | -124           |
|       |                                           | <u>Enregistier</u>                      | 7 phytos_20081125.csv                       | -(=            |
|       |                                           | Enradistray cours                       | 8 phytos_20081107.csv                       | -[33           |
|       |                                           | Enregistrer sous                        | 9 phytos_20081107.txt                       | -(=            |
|       |                                           |                                         | naf.csv                                     | -(=            |
|       |                                           | Imprimer                                | Copie de Maq_Formulaire_RPD.xlsx            | -(=)           |
|       |                                           | 28                                      | Copie de Maq_Formulaire_RPD.xls             | -(=1           |
|       |                                           | Pr <u>é</u> parer )                     | ARPD_CommunesINSEE-Agences-CodesPostaux.xls | -)33           |
|       |                                           |                                         | comsimp2008.dbf                             |                |
|       |                                           | Envoyer 9                               | A.csv                                       |                |
|       |                                           | -                                       | G.CSV                                       |                |
|       |                                           | Publier 9                               | G.IXI                                       |                |
|       |                                           | - 5                                     |                                             |                |
|       |                                           | Eermer                                  |                                             |                |
|       |                                           |                                         |                                             | Coulter Freed  |
|       |                                           |                                         |                                             |                |

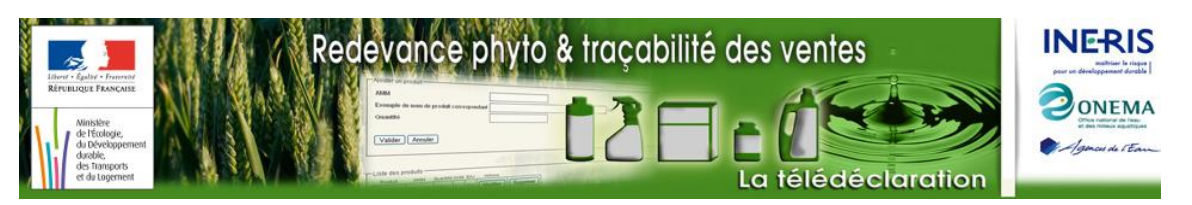

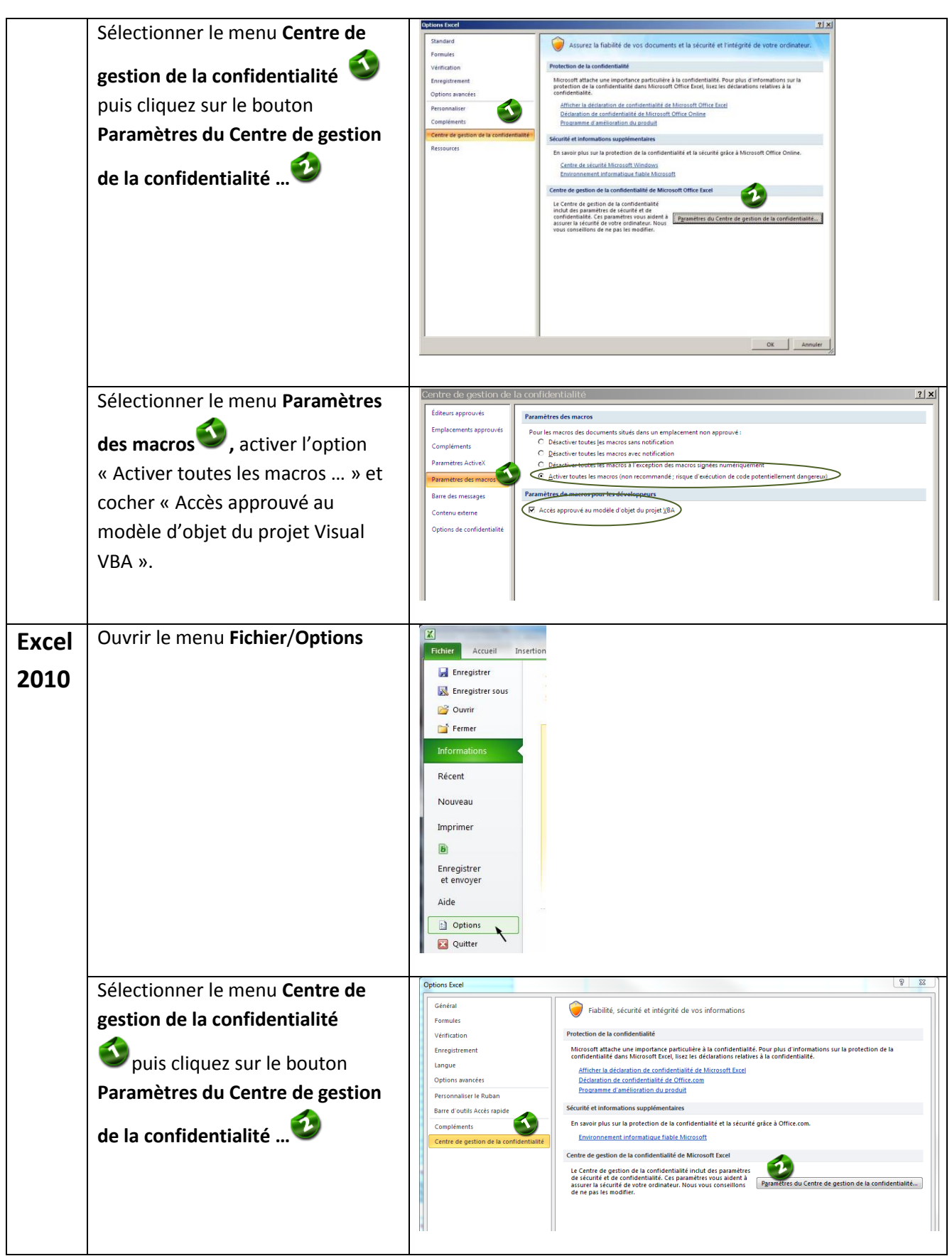

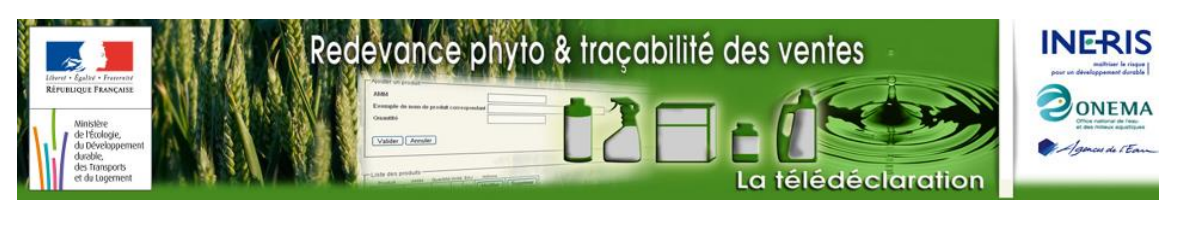

|               | Sélectionner le menu Paramètres                                                                                                    | Centre de gestion de la confidentialité                                                                                                    |
|---------------|----------------------------------------------------------------------------------------------------|----------------------------------------------------------------------------------------------------|
|               | des macros, activer l'option<br>« Activer toutes les macros » et<br>cocher « Accès approuvé au<br>modèle d'objet du projet VBA ».                                                                                                    | Éditeurs approuvés<br>Emplacements approuvés<br>Documents approuvés<br>Compléments<br>Paramètres ActiveX<br>Paramètres des macros<br>Mode protégé<br>Barre des messages<br>Contenu externe<br>Paramètres de blocage des fichiers<br>Options de confidentialité                                                                                                    |
|               | Sélectionner le menu <b>Mode</b><br><b>protégé</b> , décocher « Activer le<br>mode de prévention de l'exécution<br>des données » ainsi que « Activer<br>le mode protégé pour les fichiers<br>qui échouent à la validation ».<br>Cette dernière option nécessite le<br>redémarrage d'Excel. | Centre de gestion de la confidentialit       Image: Section de la confidentialit         Éditeurs approuvé:       Emplacements approuvé:         Douments approuvé:       Emplacements approuvé:         Compléments       Anode protégie         Paramèters ActiveX       Empléments         Paramèters de mossage:       Compléments         Mode protégie       Compléments         Paramèters de mossage:       Compléments         Paramèters de biocage des fichiers       Compléments         Paramèters de biocage des fichiers       Compléments         Paramèters de biocage des fichiers       Compléments         Paramèters de biocage des fichiers       Compléments         Paramèters de biocage des fichiers       Compléments         Paramèters de biocage des fichiers       Compléments         Options de confidentialité       Compléments         Options de confidentialité       Compléments         Marie In advance de précégie pour les fichiers       Compléments         Options de confidentialité       Compléments                                                                                                    |
| Excel<br>2013 | Ouvrir le menu <b>Fichier/Options</b>                                                                                                    | Enregistrer<br>Enregistrer sous<br>Imprimer<br>Partager<br>Coller<br>Presse-papiers 5<br>A<br>A<br>A<br>B<br>Compte<br>Compte<br>Compt |

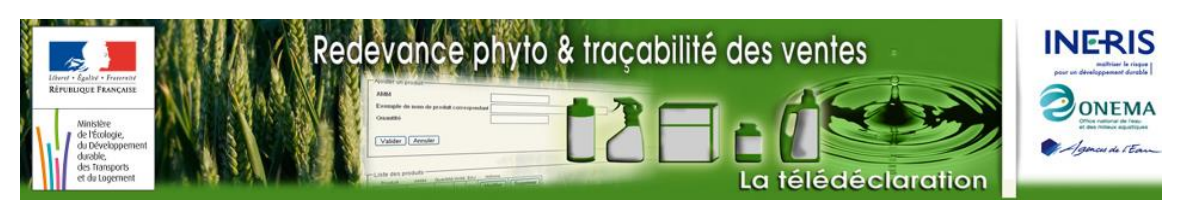

|       | Sélectionner le menu <b>Centre de</b>                      |                                                      | Options Excel                                                                                                    |
|-------|------------------------------------------------------------|------------------------------------------------------|----------------------------------------------------------------------------------------------------|
|       | Selectionnel le menu contre ac                             | Général                                              | Fiabilité sécurité et intégrité de vos informations                                                                                                    |
|       | gestion de la confidentialite                              | Formules                                             | Protection de la confidentialité                                                                                                    |
|       | 🕥 puis cliquez sur le bouton                               | Enregistrement                                       | Microsoft attache une importance particulière à la confidentialité. Pour plus d'informations sur la                                                                                                    |
|       | Deremètres du Centre de gestion                            | Langue                                               | protection de la confidentialité dans Microsoft Excel, lisez les declarations relatives a la confidentialité.<br>Afficher la déclaration de confidentialité de Microsoft Excel                              |
|       | Parametres du Centre de gestion                            | Personnaliser le ruban                               | Déclaration de confidentialité d'Office.com<br>Programme d'amélioration du produit                                                                                                    |
|       | de la confidentialité 🤨                                    | Barre d'outils Accès rapide                          | Déclaration de confidentialité concernant l'option « Envoyer un sourire » de l'outil Commentaires de,<br>Microsoft Office                                                                                   |
|       |                                                            | Compléments                                          | Sécurité et informations supplémentaires                                                                                                    |
|       |                                                            |                                                      | Rendez-vous sur Office.com pour en savoir plus sur la protection de la confidentialité et la sécurité.                                                                                                    |
|       |                                                            |                                                      | Environnement intormatique maoie eviccoson<br>Centre de destion de la confidentialité de Microsoft Excel                                                                                                    |
|       |                                                            |                                                      | Le Centre de gestion de la confidentialité                                                                                                    |
|       |                                                            |                                                      | Inclut des parametres de securite et de<br>confidentialité. Ces paramètres vous aident à<br>assurer la sécurité de votre ordinateur. Nous                                                                   |
|       |                                                            |                                                      | vous conseillons de ne pas les modifier.                                                                                                    |
|       |                                                            |                                                      | C Excel-P a OK                                                                                                    |
|       |                                                            |                                                      | Contra da restian de la contidentialité ? X                                                                                                    |
|       | Sélectionner le menu Parametres                            |                                                      |                                                                                                    |
|       | des macros 🔍 . activer l'option                            | Editeurs approuves<br>Emplacements approuvés         | Paramètres des macros                                                                                                    |
|       | "Activer toutes les macros » et                            | Documents approuvés                                  | Désactiver toutes les macros sans notification     Désactiver toutes les macros sans notification                                                                                                    |
|       | «Activer toutes les macros » et                            | Catalogues d'applications approuvé                   | Uesactiver toutes les macros avec notification     Désactiver toutes les macros à l'exception des macros signées                                                                                            |
|       | cocher « Acces approuve au modèle d'objet du projet VBA ». | Compléments                                          | numériquement <ul> <li>Activer toutes les macros (non recommandé ; risque d'exécution de</li> </ul>                                                                                                    |
|       |                                                            | Paramètres ActiveX                                   | code potentiellement dangereux)                                                                                                    |
|       |                                                            | Parametres des macros<br>Mode protégé                | Paramètres de macros pour les développeurs                                                                                                    |
|       |                                                            | Barre des messages                                   | Accès approuvé au modèle d'objet du projet VBA                                                                                                    |
|       |                                                            | Contenu externe                                      |                                                                                                    |
|       |                                                            | Paramètres de blocage des fichiers                   |                                                                                                    |
|       |                                                            | Options de confidentialité                           |                                                                                                    |
|       |                                                            |                                                      |                                                                                                    |
|       |                                                            |                                                      |                                                                                                    |
| Excel | Ouvrir le menu Fichier/Options                             | Partager                                             |                                                                                                    |
| 2016  |                                                            | Exporter                                             |                                                                                                    |
| 2010  |                                                            | Fichier Accueil Publier                              |                                                                                                    |
|       |                                                            | Fermer                                               |                                                                                                    |
|       |                                                            | A1                                                   |                                                                                                    |
|       |                                                            | A Compte                                             |                                                                                                    |
|       |                                                            | 2 Options                                            |                                                                                                    |
|       |                                                            |                                                      |                                                                                                    |
|       | Sélectionner le menu Centre de                             | Options Excel                                        |                                                                                                    |
|       | gestion de la confidentialité                              | Formules                                             | Fiabilité, sécurité et intégrité de vos informations                                                                                                    |
|       |                                                            | Vérification Sécu<br>Enregistrement Rei              | rrité et informations supplémentaires                                                                                                    |
|       | puis cliquez sur le bouton                                 | Langue                                               | Environnement informatique fiable Microsoft                                                                                                    |
|       | Paramètres du Centre de gestion                            | Options avancées     Cent     Personnaliser le ruban | tre de gestion de la confidentialité de Microsoft Excel                                                                                                    |
|       |                                                            | Barre d'outils Accès rapide par<br>Compléments voi   | L'entre de gestion de la commensaire micro des martères de securité et de confidentialité. Les paramètres<br>us aident à assurer la sécurité de votre ordinateur. Nous<br>e conscilience du confidentialité |
|       | de la confidentialite 🖤                                    | Centre de gestion de la confidentialité              | Js conseillons αε ne pas les mounter.                                                                                                    |
|       |                                                            |                                                      |                                                                                                    |

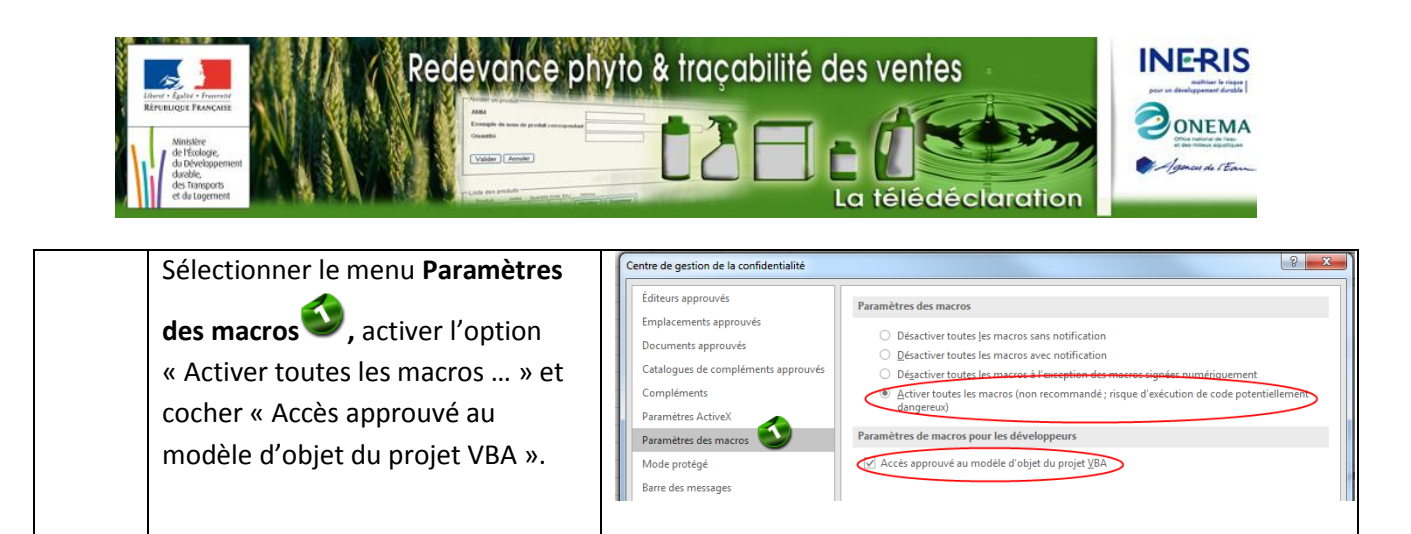

#### En cas de fichier d'installation manquant ...

Le formulaire Excel que vous avez téléchargé s'appuie sur un fichier associé qui n'est pas systématiquement présent lors de l'installation d'Excel. Si tel est le cas, à l'ouverture du formulaire, l'écran suivant s'affichera vous indiquant la marche à suivre :

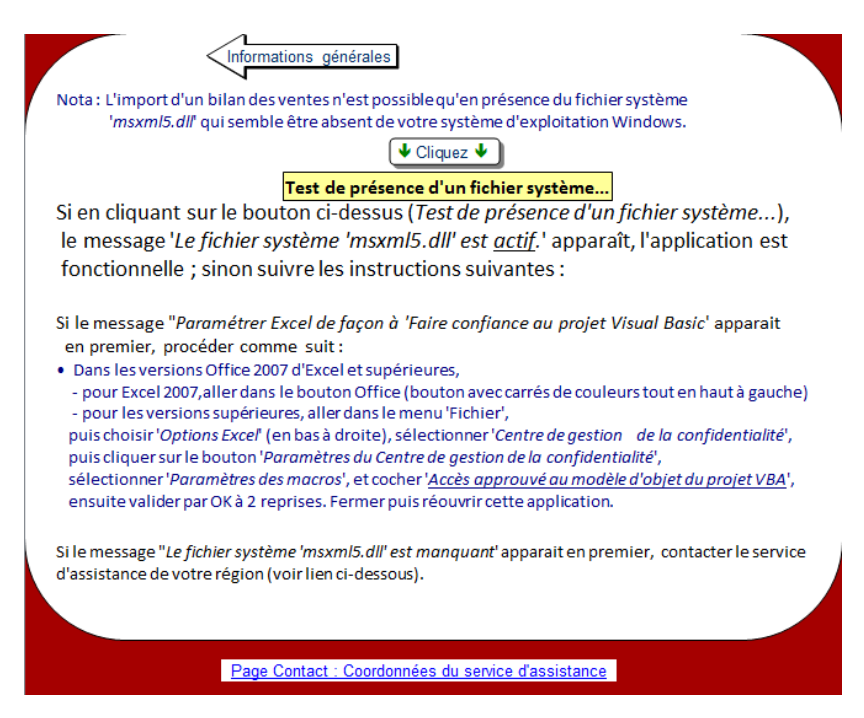

# Importer des données d'un bilan existant

Afin de limiter la saisie de données déjà fournies dans un bilan existant, une fonction d'import est disponible et recrée la structure du bilan à l'identique. Les informations reprises sont les suivantes :

- informations administratives du distributeur,
- Liste des établissements et informations administratives correspondantes,
- Liste des produits vendus par établissement avec quantité à zéro si le bilan des ventes est d'une année antérieure à celle du formulaire.

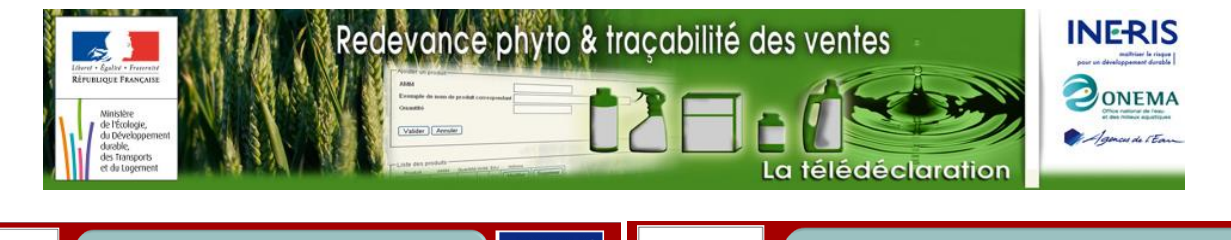

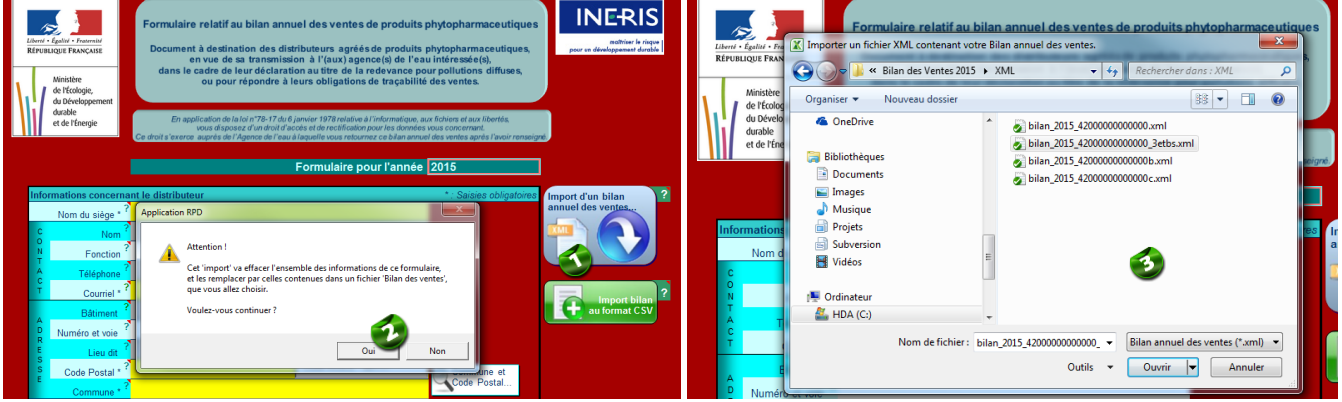

Scliquer sur le bouton « Import d'un bilan annuel des ventes », une fenêtre d'avertissement s'ouvre.

Cliquer sur le bouton « **Oui** » pour effacer l'ensemble des données déjà saisi dans le formulaire et importer les données d'un bilan existant. Une fenêtre de sélection du fichier bilan à importer s'ouvre.

Sélectionner le fichier bilan à importer puis cliquer sur le bouton « Ouvrir »,

La fenêtre suivante s'affiche à l'écran en cas de succès ; les données sont alors mises à jour avec le contenu du fichier bilan importé :

| nt | App | olication | RPD                                                                        | X                   |
|----|-----|-----------|----------------------------------------------------------------------------|---------------------|
|    | 2   | 1         | Importation de votre bilan des vent<br>Celui-ci comporte 3 établissement(s | es terminée.<br>;). |
|    |     |           |                                                                            | OK                  |

# Saisie des informations générales concernant le distributeur

La saisie des informations comporte deux étapes, détaillées ci-après :

- partie administrative
- création de la fiche établissement

#### Partie administrative

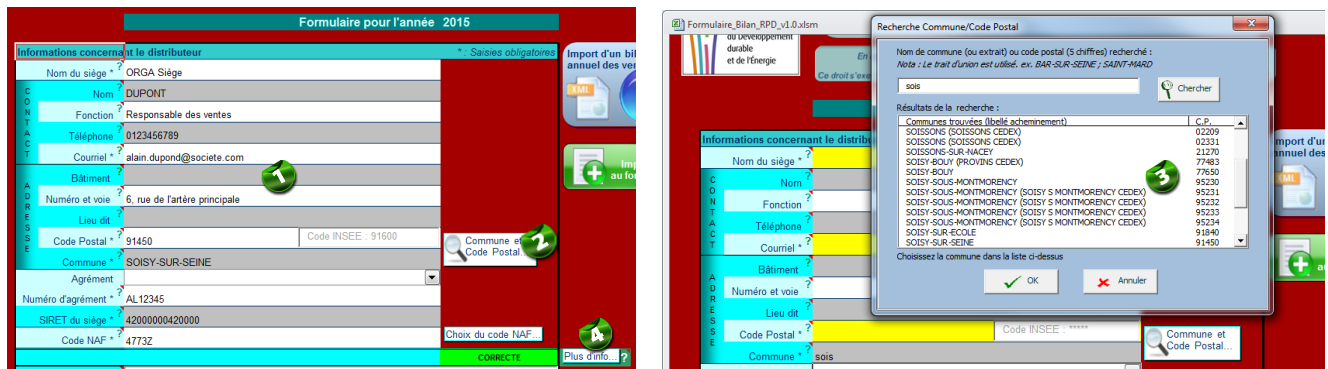

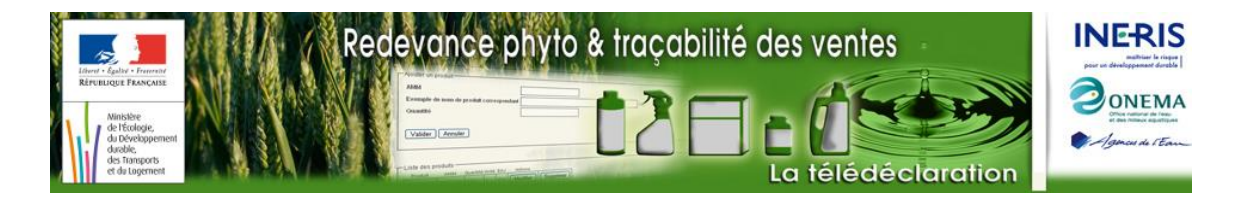

Saisir les informations administratives concernant le distributeur agréé dans la première rubrique de la feuille Excel.

En passant la souris sur les libellés des champs à remplir, une bulle d'information s'affiche. Le contenu de ces bulles d'informations pour les différents champs est récapitulé dans le tableau ci-dessous.

| Nom du siège              | Nom du siège social du distributeur (255 caractères maxi).                                                                                                    |
|---------------------------|----------------------------------------------------------------------------------------------------|
| Nom                       | Nom du point de contact chez le distributeur                                                                                                    |
| Fonction                  | Fonction du point de contact chez le distributeur                                                                                                    |
| Téléphone                 | Numéro de téléphone du point de contact chez le distributeur                                                                                                    |
| Courriel                  | Courriel du point de contact chez le distributeur                                                                                                    |
| Bâtiment                  | 38 caractères maxi.                                                                                                    |
| Numéro et voie            | 38 caractères maxi.                                                                                                    |
| Lieu-dit                  | 38 caractères maxi.                                                                                                    |
| Commune                   | Nom de la commune du siège du distributeur (45 caractères maxi).                                                                                                    |
| Code Postal               | Code postal de la commune du siège du distributeur (5 chiffres).<br>Les numéros CEDEX ou BP sont permis.<br>Pour les grandes villes, les arrondissements sont distingués (ex : Paris = 75014)                               |
| Numéro d'agrément         | Numéro d'agrément du distributeur délivré par le préfet de région dont relève le siège du distributeur (7 caractères)                                                                                                    |
| SIRET du siège            | Identifiant unique du siège du distributeur dans le registre SIRENE (14 caractères)                                                                                                    |
| Code NAF                  | Code NAF(4 chiffres suivis d'un caractère alphabétique). Cliquez sur le bouton pour choisir dans la liste.                                                                                                    |
| Nom de<br>l'établissement | Nom de l'établissement (255 caractères maxi). Un établissement se définit comme un lieu de vente immatriculé au RCS et affecté d'un SIRET. Le siège peut être un établissement du distributeur en cas de vente sur ce site. |

Tant que les informations saisies concernant le distributeur sont incomplètes ou ne sont pas conformes au format attendu, l'indicateur de validité reste dans l'état « **INCORRECTE** ». En appuyant sur le bouton « **Plus d'info …** », les détails sur la valeur de l'indicateur sont fournis dans une fenêtre du type suivant :

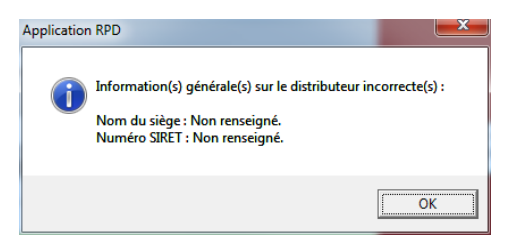

Pour saisir la commune et le code postal, cliquer sur le bouton « **Commune et Code Postal ... » :** la fenêtre de **Recherche** de commune par nom de commune ou numéro de code postal s'ouvre...

… Saisir le nom de la commune (resp. le code postal) puis appuyer sur le bouton « Chercher ». La liste des communes trouvées s'affiche. Sélectionner la commune souhaitée, puis appuyer sur le bouton « OK ». La

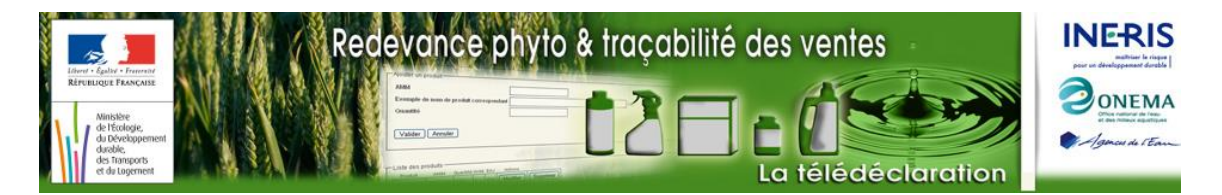

fenêtre de **Recherche** disparaît et le nom de la commune ainsi que le code postal sont mis à jour avec les informations recherchées.

Une fois les données de cette partie correctement renseignées l'indicateur passe au vert et la mention « CORRECTE » s'affiche.

#### Création de la fiche Etablissement

| SIRET du siège * <sup>*</sup><br>Code NAE * <sup>?</sup> | Application RPD Choix du code NAF                                                                                                    |
|----------------------------------------------------------|----------------------------------------------------------------------------------------------------|
| Observations ?<br>à apporter<br>sur ce bilan             | Cet établissement est-il votre seul point de vente,<br>et son n° de SIRET ainsi que son adresse<br>sont-ils les mêmes que ceux du distributeur ?           |
| Informations concernat                                   | Oui     Non       Intesi     * : Saisies obligat                                                                                                    |
| N° Etablissement ?                                       | Nom * (salsir le nom + touche 'Entrée') Pour éditer un nom, faire un clic maintenu au moins une seconde, puis taper sur la touche F2. Actions (Créer/Suppr |
| 001                                                      | Société One Créer la fiche établisse                                                                                                    |

Saisir dans cette zone le nom des différents établissements du distributeur et valider chacun d'entre eux en tapant la touche « **Entrée** » après chaque nom saisi (resp. « **Enter** »).

| Nom de          | Nom de l'établissement (255 caractères maxi). Un établissement se définit |
|-----------------|---------------------------------------------------------------------------|
| l'établissement | comme un lieu de vente immatriculé au RCS et affecté d'un SIRET. Le siège |
|                 | peut être un établissement du distributeur en cas de vente sur ce site.   |

Appuyer sur le bouton « **Créer la fiche établissement** ». Une fenêtre d'information apparaît et indique la création de la fiche correspondante.

Choisir si Oui ou Non le distributeur ne possède qu'un seul point de vente dont le n° SIRET et l'adresse coincident avec le siège du distributeur. Dans les deux cas, une fenêtre d'information s'ouvre :

Cliquer sur le bouton **OK**, la fenêtre de saisie de la fiche établissement s'ouvre.

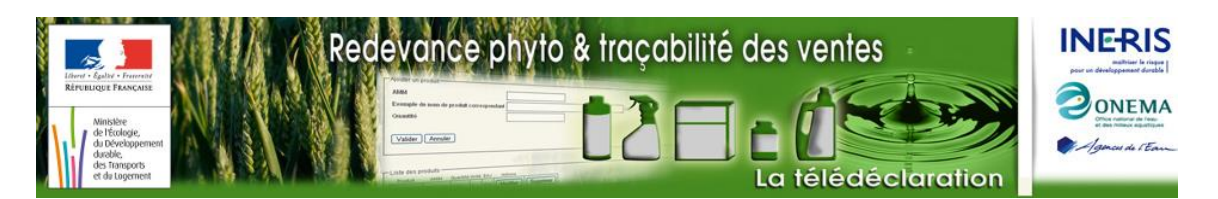

|                                  | •                 | Informations  | générales    |                      | Atteindre la fiche de l'établissement | :                                     |                     |                             |  |
|----------------------------------|-------------------|---------------|--------------|----------------------|---------------------------------------|---------------------------------------|---------------------|-----------------------------|--|
| Afficher Informations concernant |                   |               |              |                      | listributeur                          | nations générales'                    | 1                   |                             |  |
|                                  | Informations      | concernant l  | l'établissen | nent *               | *: Saisies obligatoires               |                                       |                     | 1                           |  |
|                                  | N                 | lom de l'étab | lissement (  | )01 : S              | Société One                           |                                       |                     |                             |  |
|                                  |                   | n             | uméro SIRE   | T* <sup>?</sup> 4    | 4200000000000                         |                                       |                     |                             |  |
|                                  |                   |               | Bâtime       | ent ?B               | Bâtiment Coinches                     |                                       |                     |                             |  |
|                                  | D D               | N             | luméro et vo | oie ? <mark>1</mark> | 12 rue de Coinches                    |                                       |                     |                             |  |
|                                  | E                 |               | Lieu-        | dit <sup>?</sup> li  | ieu dit Coinches                      |                                       |                     |                             |  |
|                                  | S                 |               | Code Post    | al * ? 8             | 38100                                 | Commune et                            |                     |                             |  |
|                                  | E                 |               | Commun       | ie * ? C             | COINCHES                              | Code Postal                           |                     |                             |  |
|                                  |                   |               |              |                      |                                       | Validité des informations ci-dessus : | CORRECTE            | Plus d'info ?               |  |
|                                  | Saisio ma         | nguanto       | Saisio in    | corroct              | to N° d'AMM on doublon                |                                       |                     |                             |  |
|                                  | Ventes de l'ét    | ablissement e | 2015         | conecte              | Test de Validité des saisies ci       | -dessous                              |                     | tous les                    |  |
| T                                | Zon               |               | 2013         |                      | Zone d'inform                         | *: S                                  | aisies obligatoires |                             |  |
|                                  | Numéro<br>d'AMM * | Quantité v    | endue * l    | ?<br>Jnité           | Exemple de nom de proc                | luit correspondant                    | Mention<br>EAJ      | Ajout de lignes             |  |
| Recherche >                      |                   |               |              |                      |                                       |                                       |                     | <x supprimer<="" td=""></x> |  |
| Recherche >                      |                   |               |              |                      |                                       |                                       |                     | <x supprimer<="" td=""></x> |  |
| Recherche >                      |                   |               |              |                      |                                       |                                       |                     | <x supprimer<="" td=""></x> |  |

# Saisie de la fiche Etablissement

La saisie de cette fiche comporte deux étapes, détaillées ci-après :

- partie administrative
- partie « bilan annuel des ventes »

#### Partie administrative

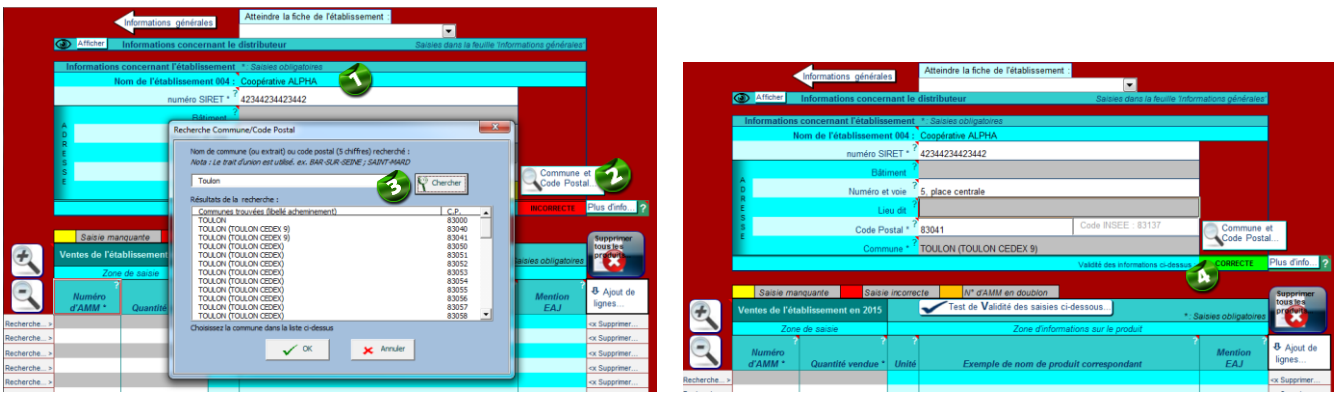

Le nom de l'établissement est rappelé de la phase de saisie précédente (Cliquer sur la flèche « **Informations générales** » pour modifier le nom de l'établissement). Saisir le numéro SIRET de l'établissement ainsi que son adresse. Comme précédemment, en passant la souris sur les libellés des champs à remplir, une bulle d'information s'affiche. Le contenu de ces bulles d'informations pour les différents champs est récapitulé dans le tableau ci-dessous.

En passant la souris sur les libellés des champs à remplir, une bulle d'information s'affiche. Le contenu de ces bulles d'informations pour les différents champs est récapitulé dans le tableau ci-dessous.

| Nom de<br>l'établissement | Ce nom a été saisi dans le tableau des établissements de la feuille |
|---------------------------|---------------------------------------------------------------------|
|                           | intornations generales                                              |

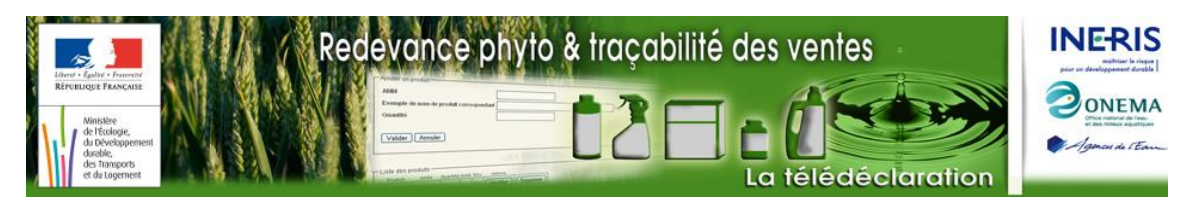

| Numéro SIRET   | Identifiant unique du siège de l'établissement dans le registre SIRENE (14<br>caractères).<br>Le N° SIREN (9 premiers chiffres) doit être identique à celui du distributeur.<br>Le N° SIRET peut être identique à celui d'un autre établissement, à condition<br>d'être situé sur une autre commune.<br>Si ces 2 règles ne sont pas respectées, la couleur de fond de la cellule passe en<br>rouge, et le formulaire n'est pas valide. |
|----------------|----------------------------------------------------------------------------------------------------|
| Bâtiment       | 38 caractères maxi.                                                                                                    |
| Numéro et voie | 38 caractères maxi.                                                                                                    |
| Lieu-dit       | 38 caractères maxi.                                                                                                    |
| Commune        | Nom de la commune de l'établissement (45 caractères maxi).                                                                                                    |
| Code Postal    | Code postal de la commune de l'établissement (5 chiffres).<br>Les numéros CEDEX ou BP sont permis.<br>Pour les grandes villes, les arrondissements sont distingués (ex : Paris = 75014)                                                                                                    |

Pour saisir le code postal et le nom de la commune, appuyer sur le bouton « **Commune et Code Postal ... »** : la fenêtre de **Recherche** de commune par nom de commune ou numéro de code postal s'ouvre...

Saisir le nom de la commune (resp. le code postal) puis appuyer sur le bouton « **Chercher** ». La liste des communes trouvées s'affiche. Sélectionner la commune souhaitée, puis appuyer sur le bouton « **OK** ». La fenêtre de **Recherche** disparaît et le nom de la commune ainsi que le code postal sont mis à jour avec les informations recherchées.

Une fois les données de cette partie correctement renseignées, l'indicateur passe au vert et la mention « **CORRECTE** » s'affiche. En cliquant sur le bouton « **Plus d'info** … », une fenêtre s'affiche indiquant la valeur de l'indicateur et le cas échéant les problèmes de saisie à corriger.

#### Partie bilan annuel des ventes

Cette partie détaille :

- la saisie des produits un par un
- la réalisation de Copier/Coller pour un ensemble de produits

# 

#### Saisie des produits un par un

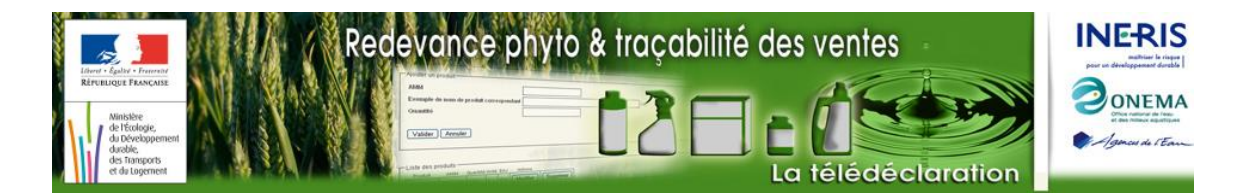

Cliquer sur le bouton « **Rechercher** » pour accéder à une fenêtre d'aide à la **Recherche** de produits par numéro AMM ou nom entier ou partiellement saisis du produit.

En saisissant le nom du produit puis en cliquant sur le bouton « **Chercher** », la liste des produits trouvés s'affiche dans la partie « **Résultats de la recherche** ».

Sélectionner le produit souhaité dans la liste, et cliquer sur le bouton « **OK** ». La liste des ventes est mise à jour : AMM, unité du produit, nom commercial et mention EAJ. La couleur jaune du champ de saisie **Quantité** indique qu'une valeur doit être saisie.

Renseigner les quantités de produits : les quantités à saisir correspondent à des quantités globales vendues sur l'année par AMM (plusieurs produits vendus sous des AMM identiques doivent être regroupés sous le même numéro AMM)

Une liste déroulante « Atteindre la fiche de l'établissement » des établissements déjà créés est également disponible en haut de la page de saisie pour procéder à des modifications dans des établissements déjà saisis.

En passant la souris sur les libellés des champs à remplir, une bulle d'information s'affiche. Le contenu de ces bulles d'informations pour les différents champs est récapitulé dans le tableau ci-dessous.

| Numéro AMM                                    | <ul> <li>Numéro d'Autorisation de Mise sur le Marché (7 chiffres).</li> <li>Vous ne devez saisir qu'une seule fois un même numéro AMM pour un même établissement.</li> <li>Vous devez renseigner la quantité globale vendue pour l'ensemble des produits correspondants à ce numéro AMM.</li> </ul> |
|-----------------------------------------------|----------------------------------------------------------------------------------------------------|
| Quantité vendue                               | <ul> <li>Quantité vendue au cours de l'année civile écoulée au sein de l'établissement<br/>(du 1<sup>er</sup> janvier au 31 décembre).</li> <li>Valeur positive ou nulle, avec 14 chiffres maximum et 1 décimale maximale.</li> <li>Veillez à sa cohérence avec l'unité affichée.</li> </ul>        |
| Unité                                         | Unité en kilogramme (k) ou litre (L).                                                                                                    |
| Exemple de nom<br>de produit<br>correspondant | <ul> <li>Cette information est donnée à titre indicatif.</li> <li>Il n'y a pas nécessité d'afficher le nom exact du produit vendu.</li> <li>Ne sert qu'à vérifier les données saisies.</li> </ul>                                                                                                   |
| Mention EAJ                                   | Le produit bénéficie-t-il de la mention " <b>E</b> mploi <b>A</b> utorisé dans les Jardins"?<br>Oui/Non (information affichée pour permettre de détecter d'éventuelles<br>erreurs de saisies)                                                                                                    |

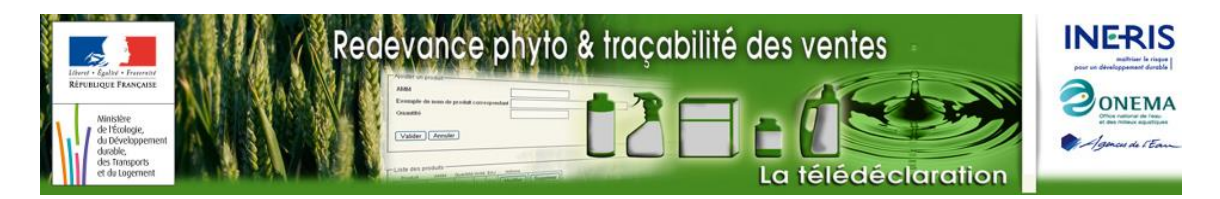

#### Import d'un bilan des ventes au format CSV

Si tous les établissements ont été préalablement saisis (soit manuellement, soit par l'import d'un fichier bilan), il est possible d'importer les données de ventes à partir d'un fichier CSV.

Pour plus de détail sur la structure d'un fichier bilan au format CSV, vous pouvez consulter <u>La Notice Fichier</u> Bilan CSV, mis en ligne dans la page bilan du site WEB 'Redevance phyto'.

| Infe | ormations concerna | nt le distributeur *: Saisies obligatoires                                                               | Import d'un bilan ? |
|------|--------------------|----------------------------------------------------------------------------------------------------|---------------------|
|      | Nom du siège * ?   | Application RPD                                                                                          | annuel des ventes   |
| c    | Nom ?              |                                                                                                    |                     |
| N    | Fonction?          | - L'import du Bilan des ventes se fera dans la(les) fiche(s)<br>'établissement' existante(s)             |                     |
| A    | Téléphone * ?      | <ul> <li>- cet import effacera l'ensemble des ventes déjà saisies dans toutes les<br/>fiches.</li> </ul> |                     |
| т    | Courriel * ?       | Voulez-vous continuez ?                                                                                  | Import bilan ?      |
| A    | Bâtiment ?         |                                                                                                    | au format CSV       |
| DR   | Numéro et voie     |                                                                                                    |                     |
| ES   | Lieu-dit           |                                                                                                    |                     |
| SE   | Code Postal *?     | 88100 Code INSEE: 88111 Commune et                                                                       |                     |
|      | Commune * ?        | COINCHES                                                                                                 |                     |
|      | Agrément           |                                                                                                    |                     |

Cliquer sur un bouton « Import bilan au format CSV », puis cliquer sur « Oui » 2 dans la boite de dialogue qui s'ouvre.

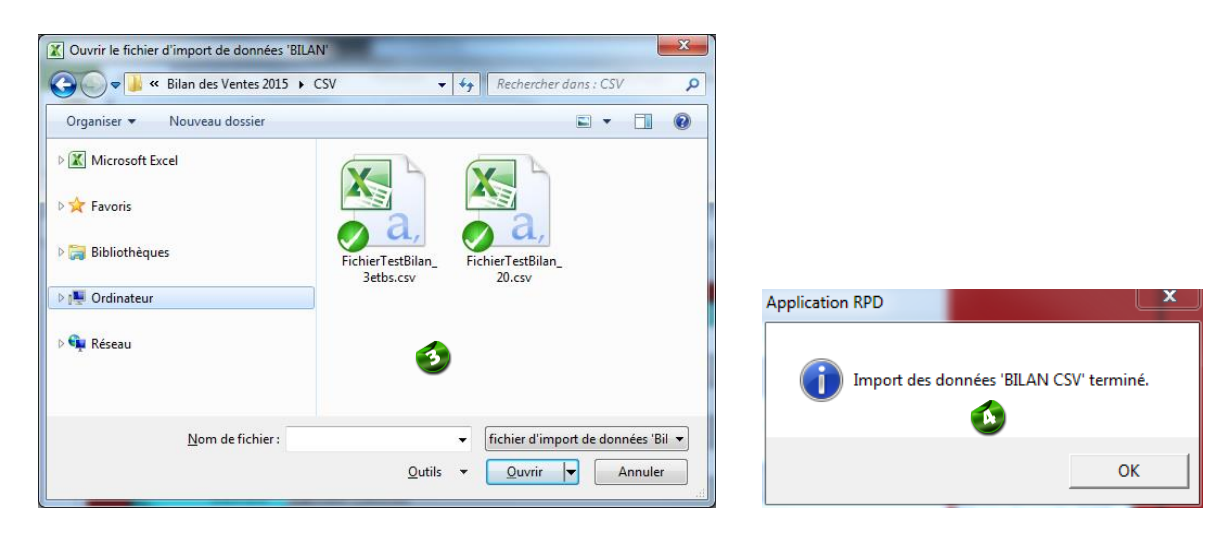

Une fenêtre de sélection de fichier s'ouvre. Sélectionner le fichier bilan CSV à importer, et cliquer sur le bouton « **Ouvrir »**.

Si le(les) établissement(s) figurant dans le fichier bilan CSV ne figure pas dans le formulaire, l'import est impossible et le message ci-contre apparaît.

| Application | RPD                                                                                                    | <b>—</b> ×                    |
|-------------|----------------------------------------------------------------------------------------------------|-------------------------------|
| À           | L'import du fichier 'BILAN CSV' est impossible :<br>L'établissement 4200000000042-78118 : BUCHELAY-78<br>: Commune-CP)<br>figurant dans le fichier 'Bilan' au format CSV, n'a pas d<br>correspondante dans le formulaire Excel. | 8200 (SIRET-INSEE<br>le fiche |
|             |                                                                                                    | ОК                            |

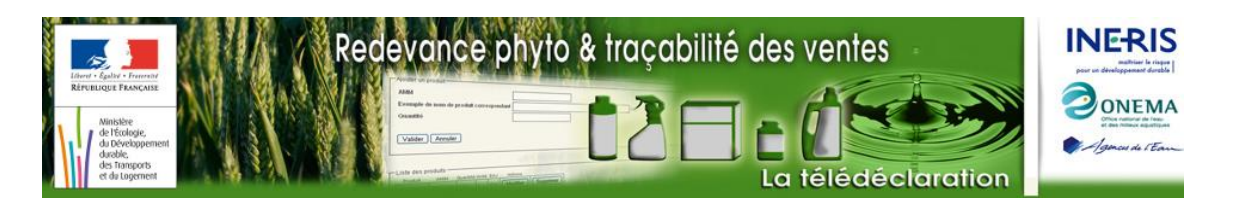

Si des données de ventes (AMM, Quantité) contenu dans le fichier bilan CSV, sont incorrectes le message ci-contre apparaît.

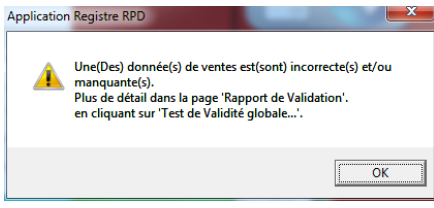

Ces erreurs sont détaillées dans la feuille 'Rapport de validation' après avoir cliqué sur le bouton 'Test de validité globale'. Un simple clic sur le message d'erreur permet d'y accéder directement.

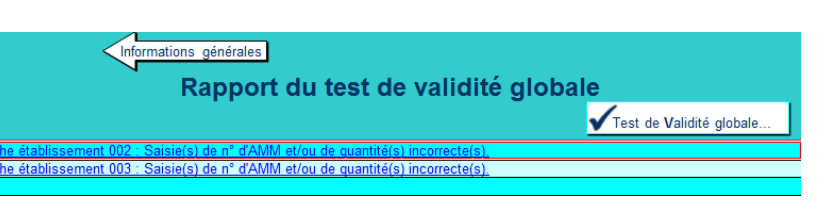

La fin de l'import du fichier bilan CSV est signalée. Cette opération peut-être longue, car des tests de validité des données sont effectués.

#### Copier/Coller pour un ensemble de produits

| Ventes de l'établissement en 2015         Test de Validité des saisies ci-dessous         Saisies obligatoires           Zone de saisie         Zone de saisie         Zone dinformations sur le produit         Mention         & Ajout lignes           Recherche>         1030003         Quantité vendue         Unié         Exemple de nom de produit correspondant         Mention         & Ajout lignes           Recherche>         1030003         L         ANT-MCHENDENT         Oui         << Supprimer.           Recherche>         2000021         K         K ELORAND 4 A         Oui         << Supprimer.           Recherche>         2000128         K         K K DP ANTATONS 2 J         Oui         << Supprimer.           Recherche>         2000036         L         ANTI-MALADE ARBRES ET ARBUSTES         Oui         << Supprimer.           Recherche>         20000365         L         POLYSONS PRET A L'EMPLOI         Oui         << Supprimer.           Recherche>         20004499         L         ANTI-MALADE SARRES FRUTERS         Oui         << Supprimer.           Recherche>         2000517         L         POLYSONS PRET A L'EMPLOI         Oui         << Supprimer.           Recherche>         2000517         L         BURRN         Non         < Sup                                                                                                    |             | : N° d'AMN        | M ou Quantité manquante : N° d'AMM ou Quantité incorrecte : N° d'AMM en doublon |            |                                              |                        |                             |  |  |  |
|----------------------------------------------------------------------------------------------------|-------------|-------------------|---------------------------------------------------------------------------------|------------|----------------------------------------------|------------------------|-----------------------------|--|--|--|
| Zone de saise         Zone di saise         Zone di nformations sur le produit         Mention<br>EAJ         Ajout<br>Ignesi           Recherche>         1030003         Quanité vendue         Unité         Exemple de nom de produit correspondant         Mention<br>EAJ         B- Ajout<br>Ignesi           Recherche>         2020020         L         OSRY L         Oui         <         Suprimer.           Recherche>         2020020         L         ANT-CHENDENT         Oui         <         Suprimer.           Recherche>         2000171         K         FLORAND 4.A         Oui         <         Suprimer.           Recherche>         2010530         L         ANTI-MALADE ARBRES ET ARBUSTES         Oui         <         Suprimer.           Recherche>         2020036         L         ANTI-MALADE ARBRES ET ARBUSTES         Oui         <         Suprimer.           Recherche>         20200366         L         POLYSONIS         Oui         <         Suprimer.           Recherche>         2000499         L         BURREN         non         <         Suprimer.           Recherche>         2000517         L         BURREN         non         <         Suprimer.           Recherche>         2000517<                                                                                                    | 7           | Ventes de l'éta   | blissement en 2015                                                              |            | Test de Validité des saisies ci-dessous      | : Saisies obligatoires | produit                     |  |  |  |
| Numéro         Quantité vendue *         Unité         Exemple de nom de produit correspondant         Mention<br>EAJ         Paper<br>Ignes           Recherche>         1030003         L         OSRYL         Oui         <                                                                                                    |             | Zone              | e de saisie                                                                     |            | Zone d'informations sur le produit           |                        |                             |  |  |  |
| Recherche>     1030003     L     OSRYL     oui     ~ Supprimer.       Recherche>     2020020     L     ANTL-CHENDENT     oui     ~ Supprimer.       Recherche>     2000071     K     FLORAND 4 A     oui     ~ Supprimer.       Recherche>     2000178     K     FLORAND 4 A     oui     ~ Supprimer.       Recherche>     2000178     K     K KD PLANTATONS 2 J     oui     ~ Supprimer.       Recherche>     2010530     L     ANTLALADE ARBRES ET ARBUSTES     oui     ~ Supprimer.       Recherche>     20200365     L     POLYSONS     oui     ~ Supprimer.       Recherche>     2000366     L     POLYSONS PRET A LEMPOI     oui     ~ Supprimer.       Recherche>     2000366     L     POLYSONS PRET A LEMPOI     oui     ~ Supprimer.       Recherche>     2000366     L     BURREN     non     ~ Supprimer.       Recherche>     2000499     L     BURREN     non     ~ Supprimer.       Recherche>     2000517     L     ANTMALADES ARBRES FRUTERS     oui     ~ Supprimer.       Recherche>     2000517     L     ANTMALADES ARBRES FRUTERS     oui     ~ Supprimer.       Recherche>     200030     L     PICOLLO* </td <td>2</td> <td>Numéro<br/>d'AMM *</td> <td>?<br/>Quantité vendue *</td> <td>?<br/>Unité</td> <td>Exemple de nom de produit correspondant</td> <td>?<br/>Mention<br/>EAJ</td> <td>Ajout<br/>lignes.</td>                                                                                                    | 2           | Numéro<br>d'AMM * | ?<br>Quantité vendue *                                                          | ?<br>Unité | Exemple de nom de produit correspondant      | ?<br>Mention<br>EAJ    | Ajout<br>lignes.            |  |  |  |
| Recherche>     2020020     L     ANTI-CHENDENT     Oui     cx Supprimer.       Recherche>     2000071     K     FLORAND 4.     Oui     cx Supprimer.       Recherche>     2000128     K     FLORAND 4.     Oui     cx Supprimer.       Recherche>     2010530     L     ANTI-MALADE ARBRES ET ARBUSTES     Oui     cx Supprimer.       Recherche>     20200365     L     POLYSONS     Oui     cx Supprimer.       Recherche>     2000366     L     POLYSONS     Oui     cx Supprimer.       Recherche>     2000366     L     POLYSONS     Oui     cx Supprimer.       Recherche>     2000366     L     BURREN     non     cx Supprimer.       Recherche>     200040     L     BURREN     non     cx Supprimer.       Recherche>     2000450     K     RAXTIMALADES ARBRES FRUITERS     Oui     cx Supprimer.       Recherche>     2000517     L     ANTI-MALADES ARBRES SILVERS     Oui     cx Supprimer.       Recherche>     2010157     K     RAXTI ANNUEL GRANULES SOLUBLES     Oui     cx Supprimer.       Recherche>     2010319     L     AUCHAN DESHERBANT ANNUEL GRANULES SOLUBLES     Oui     cx Supprimer.       Recherche>     2010324<                                                                                                    | Recherche > | 1030003           |                                                                                 | L          | OSIRYL                                       | oui                    | <x supprimer<="" td=""></x> |  |  |  |
| Recherche>     2000071     K     FLORAND 4.A     Outi     Supprimer.       Recherche>     200128     K     KD PLANTATIONS 2 J     Outi     Supprimer.       Recherche>     201050     L     ANTIMALADE ARBRES ET ARBUSTES     Outi     Supprimer.       Recherche>     20200365     L     ANTILIAALEDE ARBRES ET ARBUSTES     Outi     Supprimer.       Recherche>     2000365     L     POLYSONS PRET A LEMPLOI     Outi     Supprimer.       Recherche>     2000499     L     BURREN     non     Supprimer.       Recherche>     2000517     L     BURREN     non     Supprimer.       Recherche>     2000380     K     DESHERBANT ANDEL GRANULES SOLUBLES     Outi     Supprimer.       Recherche>     2010157     K     DESHERBANT ANLELES     Outi     Supprimer.       Recherche>     2010157     K     DESHERBANT ANDEL GRANULES SOLUBLES     Outi     Supprimer.       Recherche>     2010319     L     AUCHAN DESHERBANT ALLEES     Outi     Supprimer.       Recherche>     2010321     L     ROUNDUP 48H     Outi     Supprimer.       Recherche>     2010324     K     SPAHIS JARON     Outi     Supprimer.       Recherche>     201032                                                                                                    | Recherche > | 2020020           |                                                                                 | L          | ANTI-CHIENDENT                               | oui                    | <x supprimer<="" td=""></x> |  |  |  |
| Recherche>         2000128         K         KD PLANTATIONS 2 J         Oui         X Supprimer.           Recherche>         2010530         L         ANTIMALADE ARBRES ET ARBUSTES         Oui         <                                                                                                    | Recherche > | 2000071           |                                                                                 | К          | FLORAND 4 A                                  | oui 🧉                  | Supprimer                   |  |  |  |
| Recherche>     2010530     L     ANTI-MALADE ARBRES ET ARBUSTES     Oui <x supprimer.<="" th="">       Recherche&gt;     2020036     K     ANTI-MALADE ARBRES ET ARBUSTES     Oui     <x supprimer.<="" td="">       Recherche&gt;     20200365     L     POLYSONS     Oui     <x supprimer.<="" td="">       Recherche&gt;     2000365     L     POLYSONS RET A L'EMPLOI     Oui     <x supprimer.<="" td="">       Recherche&gt;     2100140     L     L'ENTRA     Non     <x supprimer.<="" td="">       Recherche&gt;     20003617     L     BURREN     non     <x supprimer.<="" td="">       Recherche&gt;     2000460     K     RAX 2 EUDEMIS 3 GENERATIONS     non     <x supprimer.<="" td="">       Recherche&gt;     200380     L     PICOLLO+     non     <x supprimer.<="" td="">       Recherche&gt;     2010317     L     AUCHAN DESHERBANT ALLEES     Oui     <x supprimer.<="" td="">       Recherche&gt;     2010319     L     AUCHAN DESHERBANT ALLEES     Oui     <x supprimer.<="" td="">       Recherche&gt;     2010321     K     SUMUP 48H     Oui     <x supprimer.<="" td="">       Recherche&gt;     2010324     K     SUMUP 48H     Oui     <x supprimer.<="" td="">       Recherche&gt;     2010324     K     SUMUP 48H     Oui     <x supprimer.<="" td="">       Recherche&gt;     2010324     <t< td=""><td>Recherche &gt;</td><td>2000128</td><td></td><td>К</td><td>KID PLANTATIONS 2 J</td><td>oui</td><td><x supprimer<="" td=""></x></td></t<></x></x></x></x></x></x></x></x></x></x></x></x></x>                      | Recherche > | 2000128           |                                                                                 | К          | KID PLANTATIONS 2 J                          | oui                    | <x supprimer<="" td=""></x> |  |  |  |
| Recherche>     2020003     K     ANTI LMACES AVEC PRINCIPE ACTF NATUREL SEM     Oui <x supprimer.<="" td="">       Recherche&gt;     2000366     L     POLYSONS     Oui     <x supprimer.<="" td="">       Recherche&gt;     2000366     L     POLYSONS PRET A LEMPLOI     Oui     <x supprimer.<="" td="">       Recherche&gt;     2100140     L     ELWTRK     Oui     <x supprimer.<="" td="">       Recherche&gt;     2000517     L     BURREN     non     <x supprimer.<="" td="">       Recherche&gt;     2000460     K     RAX E UDEMIS 3 GENERATIONS     Oui     <x supprimer.<="" td="">       Recherche&gt;     2010157     K     ReSHERBANT ANNUEL GRANULES SOLUBLES     Oui     <x supprimer.<="" td="">       Recherche&gt;     2010319     L     AUCHAN DESHERBANT ALLEES     Oui     <x supprimer.<="" td="">       Recherche&gt;     2010324     K     RAUCHAN DESHERBANT ALLEES     Oui     <x supprimer.<="" td="">       Recherche&gt;     2010321     K     ROUNDUP 48H     Oui     <x supprimer.<="" td="">       Recherche&gt;     2010324     K     SPAIS JARDN     Oui     <x supprimer.<="" td="">       Recherche&gt;     2010324     K     SAUS SUPLINER     Guardee Supprimer.       Recherche&gt;     2010324     K     SAUS SUPLINER     Oui     <x supprimer.<="" td="">       Recherche&gt;     2<!--</td--><td>Recherche &gt;</td><td>2010530</td><td></td><td>L</td><td>ANTI-MALADIE ARBRES ET ARBUSTES</td><td>oui</td><td><x supprimer<="" td=""></x></td></x></x></x></x></x></x></x></x></x></x></x></x>               | Recherche > | 2010530           |                                                                                 | L          | ANTI-MALADIE ARBRES ET ARBUSTES              | oui                    | <x supprimer<="" td=""></x> |  |  |  |
| Recherche>     2000365     L     POLYSONS     oui <x supprimer.<="" th="">       Recherche&gt;     2000366     L     POLYSONS PRET A L'EMPLOI     Oui     <x supprimer.<="" td="">       Recherche&gt;     2000409     L     EUTRX     non     <x supprimer.<="" td="">       Recherche&gt;     2000499     L     BURREN     non     <x supprimer.<="" td="">       Recherche&gt;     2000517     L     ANTI MALADES ARBRES FRUITERS     Oui     <x supprimer.<="" td="">       Recherche&gt;     2010157     K     DESHERBANT ANNUEL GRANULES SOLUBLES     Oui     <x supprimer.<="" td="">       Recherche&gt;     2010157     L     PCOLLO+     non     <x supprimer.<="" td="">       Recherche&gt;     2010319     L     AUCHAN DESHERBANT ALLEES     Oui     <x supprimer.<="" td="">       Recherche&gt;     2010321     L     ROUNDU 48H     Oui     <x supprimer.<="" td="">       Recherche&gt;     2010321     K     SPAIS JARON     Oui     <x supprimer.<="" td="">       Recherche&gt;     2010324     K     SALS JARON     Oui     <x supprimer.<="" td="">       Recherche&gt;     1     Supprimer.           Recherche&gt;     2010324     K     SALS JARON     Oui     <x supprimer.<="" td="">       Recherche&gt;     1     Supprimer.      <!--</td--><td>Recherche &gt;</td><td>2020003</td><td></td><td>К</td><td>ANTI LIMACES AVEC PRINCIPE ACTIF NATUREL SEM</td><td>oui</td><td><x supprimer<="" td=""></x></td></x></x></x></x></x></x></x></x></x></x></x></x>                                                                   | Recherche > | 2020003           |                                                                                 | К          | ANTI LIMACES AVEC PRINCIPE ACTIF NATUREL SEM | oui                    | <x supprimer<="" td=""></x> |  |  |  |
| Recherche>         2000366         L         POLYSONS PRET A LEMPLOI         Oui         cx Supprimer.           Recherche>         2100140         L         ELITTRX         non <x supprimer.<="" td="">           Recherche&gt;         2000499         L         BURRN         non         <x supprimer.<="" td="">           Recherche&gt;         2000517         L         ANTI MALADES ARBRES FRUITERS         oui         <x supprimer.<="" td="">           Recherche&gt;         2010157         K         Restrerche&gt;         non         <x supprimer.<="" td="">           Recherche&gt;         2010157         K         DESHERBANT ANNUEL GRANULES SOLUBLES         oui         <x supprimer.<="" td="">           Recherche&gt;         2010380         L         PCOLLO+         non         <x supprimer.<="" td="">           Recherche&gt;         2010319         L         AUCHAN DESHERBANT ALLEES         oui         <x supprimer.<="" td="">           Recherche&gt;         2010321         L         ROUNDU 48H         oui         <x supprimer.<="" td="">           Recherche&gt;         2010324         K         SUPANEJ ARON         oui         <x supprimer.<="" td="">           Recherche&gt;         2         E         E         SUPANEJ ARON         oui         <x supprimer.<="" td="">           Recherche&gt;         <t< td=""><td>Recherche &gt;</td><td>2000365</td><td></td><td>L</td><td>POLYSONS</td><td>oui</td><td><x supprimer<="" td=""></x></td></t<></x></x></x></x></x></x></x></x></x></x> | Recherche > | 2000365           |                                                                                 | L          | POLYSONS                                     | oui                    | <x supprimer<="" td=""></x> |  |  |  |
| Recherche>         2100140         L         LENTRX         non <x supprimer.<="" th="">           Recherche&gt;         2000499         L         BURREN         non         <x supprimer.<="" td="">           Recherche&gt;         2000517         L         ANTMALADES ARBRES FRUITERS         oui         <x supprimer.<="" td="">           Recherche&gt;         2000517         K         RAX 2 EUDEMIS GENERATIONS         oui         <x supprimer.<="" td="">           Recherche&gt;         2010157         K         DESHERBANT ANNUEL GRANULES SOLUBLES         oui         <x supprimer.<="" td="">           Recherche&gt;         2010350         L         PCOLLO+         non         <x supprimer.<="" td="">           Recherche&gt;         2010319         L         AUCHAN DESHERBANT ALLEES         oui         <x supprimer.<="" td="">           Recherche&gt;         2010321         L         ROUNDUP 48H         oui         <x supprimer.<="" td="">           Recherche&gt;         2010324         K         Spakis JARON         oui         <x supprimer.<="" td="">           Recherche&gt;         L         Experimer.         c         <x supprimer.<="" td="">            Recherche&gt;         2010324         K         Spakis JARON         oui         <x supprimer.<="" td="">           Recherche&gt;         L         S</x></x></x></x></x></x></x></x></x></x></x>                                                                                                    | Recherche > | 2000366           |                                                                                 | L          | POLYSOINS PRET A L'EMPLOI                    | oui                    | <x supprimer<="" td=""></x> |  |  |  |
| Recherche>         2000499         L         BURREN         non         <         Supprimer.           Recherche>         2000517         L         ANT MALADES ARBRES FRUTTERS         Oui         <                                                                                                    | Recherche > | 2100140           |                                                                                 | L          | LENTRIX                                      | non                    | <x supprimer<="" td=""></x> |  |  |  |
| Recherche>     2000517     L     ANTIMALADES ARBRES FRUITERS     Oui <x supprimer.<="" th="">       Recherche&gt;     9400460     K     RAZ 2 UDEMS 3 GENERATIONS     non     <x supprimer.<="" td="">       Recherche&gt;     2010157     K     DESHERBANT ANNUEL GRANULES SOLUBLES     Oui     <x supprimer.<="" td="">       Recherche&gt;     2030380     L     PCOLLO+     non     <x supprimer.<="" td="">       Recherche&gt;     2010319     L     AUCHAN DESHERBANT ALLEES     Oui     <x supprimer.<="" td="">       Recherche&gt;     2010321     L     ROUNOUP 48H     Oui     <x supprimer.<="" td="">       Recherche&gt;     2010324     K     SPAHIS JARON     Oui     <x supprimer.<="" td="">       Recherche&gt;     L     Rounoup 48H     Oui     <x supprimer.<="" td="">       Recherche&gt;     L     Rounoup 48H     Oui     <x supprimer.<="" td="">       Recherche&gt;     L     Supprimer.     C     Supprimer.       Recherche&gt;     L     Rounoup 48H     Oui     <x supprimer.<="" td="">       Recherche&gt;     L     Supprimer.     C     <x supprimer.<="" td="">       Recherche&gt;     L     Rounoup 48H     Oui     <x supprimer.<="" td="">       Recherche&gt;     L     Supprimer.     <x supprimer.<="" td=""> <x supprimer.<="" td=""> <td>Recherche &gt;</td><td>2000499</td><td></td><td>L</td><td>BURREN</td><td>non</td><td><x supprimer<="" td=""></x></td></x></x></x></x></x></x></x></x></x></x></x></x></x></x>                                                                                       | Recherche > | 2000499           |                                                                                 | L          | BURREN                                       | non                    | <x supprimer<="" td=""></x> |  |  |  |
| Recherche>     9400460     K     RAK 2 EUDEMIS 3 GENERATIONS     non     <                                                                                                    | Recherche > | 2000517           |                                                                                 | L          | ANTI MALADIES ARBRES FRUITIERS               | oui                    | <x supprimer<="" td=""></x> |  |  |  |
| Recherche>         2010157         K         DESHERBANT ANNUEL GRANULES SOLUBLES         oui         <         Supprimer.           Recherche>         2030380         L         PCOLLO+         non         <                                                                                                    | Recherche > | 9400460           |                                                                                 | К          | RAK 2 EUDEMIS 3 GENERATIONS                  | non                    | <x supprimer<="" td=""></x> |  |  |  |
| Recherche>         2030380         L         PCOLLO+         non         cx Supprimer.           Recherche>         2010319         L         AUCHAN DESHERBANT ALLEES         Outi <x supprimer.<="" td="">           Recherche&gt;         2010321         L         ROUNDUP 48H         Outi         <x supprimer.<="" td="">           Recherche&gt;         2010324         K         SPAHIS JARON         Outi         <x supprimer.<="" td="">           Recherche&gt;         2010324         K         SPAHIS JARON         Outi         <x supprimer.<="" td="">           Recherche&gt;         2010324         K         SPAHIS JARON         Outi         <x supprimer.<="" td="">           Recherche&gt;          Authan Dester Bant Allees           <x supprimer.<="" td=""></x></x></x></x></x></x>                                                                                                    | Recherche > | 2010157           |                                                                                 | К          | DESHERBANT ANNUEL GRANULES SOLUBLES          | oui                    | <x supprimer<="" td=""></x> |  |  |  |
| Recherche>         2010319         L         AUCHAN DESHERBANT ALLEES         Oui         <         Supprimer.           Recherche>         2010321         L         ROUNDUP 48H         Oui         <                                                                                                    | Recherche > | 2030380           |                                                                                 | L          | PICOLLO+                                     | non                    | <x supprimer<="" td=""></x> |  |  |  |
| Recherche>     2010321     L     ROUNDUP 48H     Oui     «X Supprimer.       Recherche>     2010324     K     SPAHIS JARDIN     Oui     «X Supprimer.       Recherche>     Recherche>        «X Supprimer.       Recherche>                                                                                                    | Recherche > | 2010319           |                                                                                 | L          | AUCHAN DESHERBANT ALLEES                     | oui                    | <x supprimer<="" td=""></x> |  |  |  |
| Recherche>         2010324         K         SPAHIS JARDIN         Oui         «< Supprimer.           Recherche>         Recherche>                Supprimer.           Supprimer.           Supprimer.            Supprimer.           Supprimer.           Supprimer.           Supprimer.           Supprimer.           Supprimer.           Supprimer.           Supprimer.           Supprimer.           Supprimer.           Supprimer.          Supprimer.                   Supprimer.           Supprimer.            Supprimer.           Supprimer.                                                                                                    | Recherche > | 2010321           |                                                                                 | L          | ROUNDUP 48H                                  | oui                    | <x supprimer<="" td=""></x> |  |  |  |
| Recherche>               Supprimer.           Recherche>                  Supprimer.              Supprimer. <td>Recherche &gt;</td> <td>2010324</td> <td></td> <td>К</td> <td>SPAHIS JARDIN</td> <td>oui</td> <td><x supprimer<="" td=""></x></td>                                                                                                    | Recherche > | 2010324           |                                                                                 | К          | SPAHIS JARDIN                                | oui                    | <x supprimer<="" td=""></x> |  |  |  |
| Recherche>                                                                                                    | Recherche > |                   |                                                                                 |            |                                              |                        | <x supprimer<="" td=""></x> |  |  |  |
|                                                                                                    | Recherche > |                   |                                                                                 |            |                                              |                        | <x supprimer<="" td=""></x> |  |  |  |
| Recherche > x Supprimer.                                                                                                    | Recherche > |                   |                                                                                 |            |                                              |                        | <x supprimer<="" td=""></x> |  |  |  |

En copiant / collant des numéros AMM et des quantités de produits issues d'une feuille de données externe sur le formulaire, les informations « Unité », « nom commercial », « Mention EAJ » sont mises à jour automatiquement.

Il n'est pas nécessaire de faire un(des) ajout(s) de lignes avant de coller un grand nombre de produits.

En cliquant sur un bouton « Supprimer », les données de la ligne correspondante sont supprimées.

En cliquant sur le bouton « Supprimer tous les produits », l'ensemble des données saisies sont supprimées.

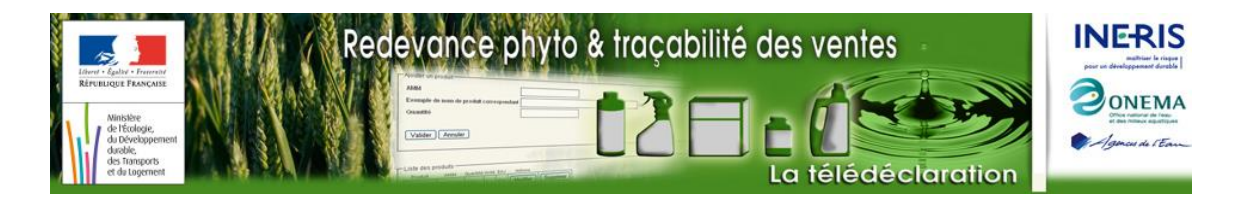

En cliquant sur le bouton « **Test de validité des saisies ci-dessous…** », une fenêtre d'information apparaît et fournit les repères sur les données à corriger. Cliquer sur le bouton « **OK** » pour fermer la fenêtre et procéder le cas échéant aux corrections.

Cliquer sur le bouton « Ajout de lignes » pour ajouter des lignes de saisie supplémentaires sur lesquelles les boutons de Recherche et de Suppression sont disponibles.

Sans appuyer sur ce bouton, il reste possible de copier / coller de nouvelles lignes de données directement dans les colonnes AMM et quantités.

Un bouton de **Retour à la page d'informations générales** est disponible en haut de la page de saisie pour procéder à la saisie ou la modification d'autres établissements ou à la génération du bilan annuel des ventes au format XML.

## Envoi de votre bilan des ventes à l'agence de l'eau Artois-Picardie

Cette partie détaille :

- la mise en forme des données saisies,
- la transmission à l'agence de l'eau Artois-Picardie.

#### Mise en forme des données saisies

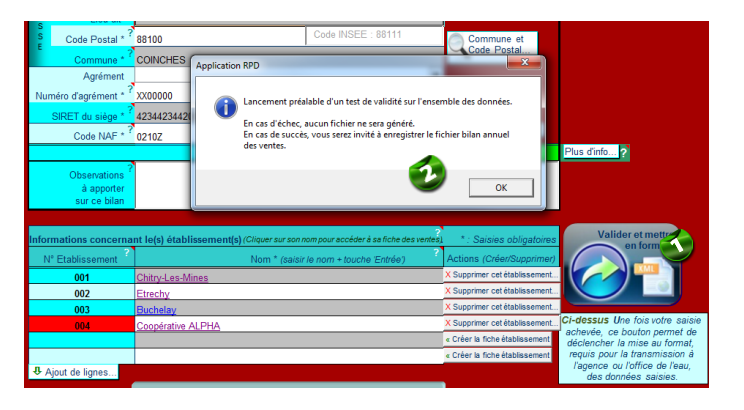

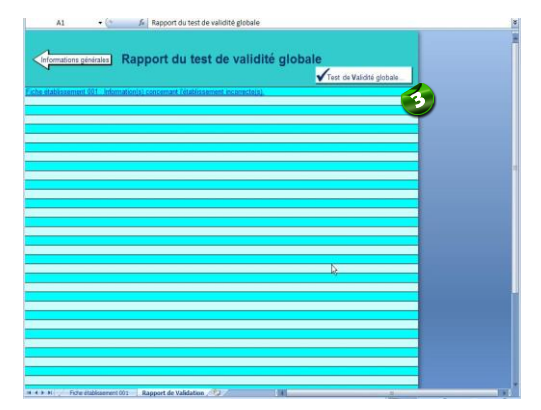

Scliquer sur le bouton « Valider et mettre en forme ... », une fenêtre d'information s'affiche.

Cliquer sur le bouton « **OK** » de la fenêtre d'information, la fenêtre disparaît et le test de validation globale est lancé. Le rapport du test de validité global s'affiche sur la fenêtre suivante

En cas de d'échec, un rapport de validité s'affiche et fournit les problèmes soulevés lors du test de validité globale

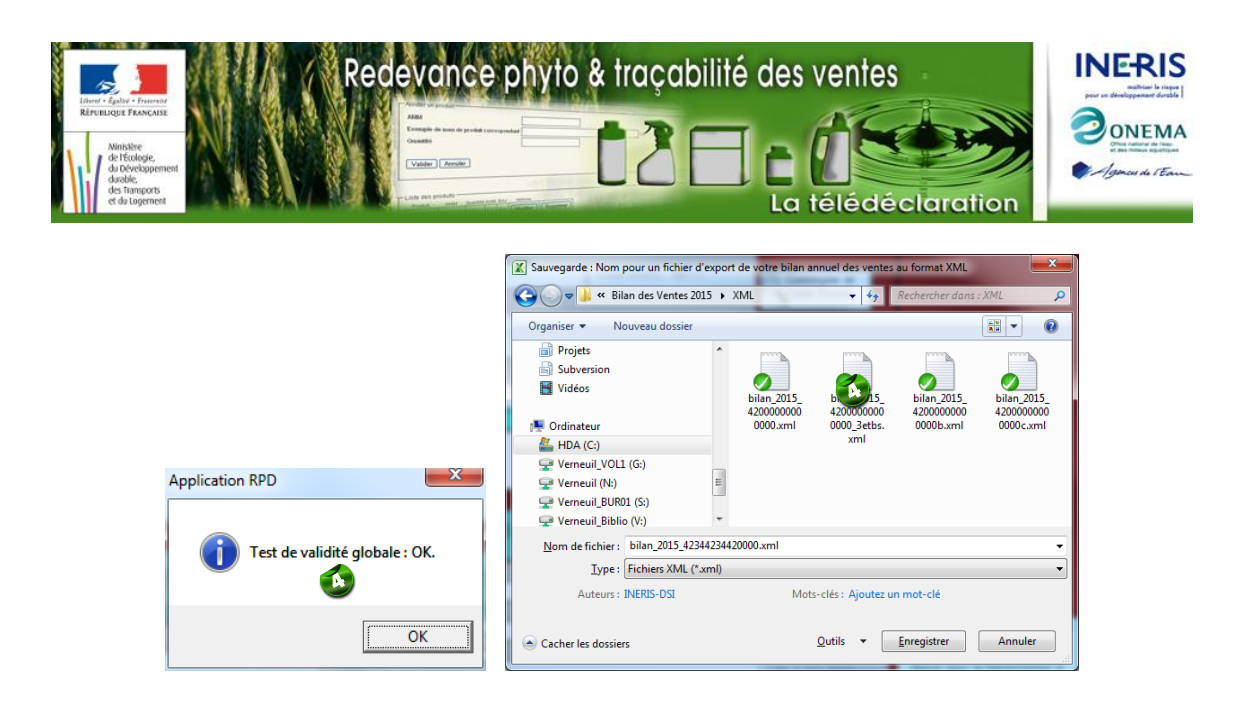

En cas de succès, appuyer sur le bouton « **OK** », une fenêtre de sélection de fichier s'affiche pour choisir le nom et le chemin du fichier bilan à sauvegarder.

#### Transmission du bilan des ventes à l'agence de l'eau Artois-Picardie

Retourner sur le site WEB et connectez-vous à votre espace personnel (voir § en début de notice)

| MINISTI<br>DE L'ÉCOL<br>DU DÉVELOP<br>DURAB<br>ET DE L'ÉN<br>Accueil | RE<br>LOGIE,<br>HE<br>RERGE<br>Ma déclaration      | Using Annule                 | Contact          | 468262222266         | 382 : Déconnexio    | La télédécia                |        |                                                                 |           |                                    |                                                                                                    |                                                                                                  |
|----------------------------------------------------------------------|----------------------------------------------------|------------------------------|------------------|----------------------|---------------------|-----------------------------|--------|-----------------------------------------------------------------|-----------|------------------------------------|----------------------------------------------------------------------------------------------------|--------------------------------------------------------------------------------------------------|
|                                                                      |                                                    |                              |                  | N° Contribuat        | ole 169869          |                             |        |                                                                 |           |                                    |                                                                                                    |                                                                                                  |
| M                                                                    | la déclaration                                     |                              |                  |                      |                     |                             |        |                                                                 |           |                                    |                                                                                                    |                                                                                                  |
|                                                                      |                                                    |                              | Déclaration e    | en cours : bilan a   | innuel des ve       | ntes 2015                   |        |                                                                 |           |                                    |                                                                                                    |                                                                                                  |
|                                                                      |                                                    |                              |                  | Notice explic        | ative.              |                             | Accuel | Ma déclaration                                                  | Lexique   | Contact                            | 88888888888888888888888888888888888888                                                                                     |                                                                                                  |
|                                                                      |                                                    | Vous                         | avez jus qu'au 3 | 31 mars pour effectu | er votre déclaratio | n de redevance.             |        |                                                                 |           |                                    | N° Contribuable 188989                                                                                                    |                                                                                                  |
|                                                                      |                                                    | Vous pouvez                  | récupérer votre  | déclaration 2014 au  | format XML afin d   | le simplifier votre saisie. | Er     | ivoi                                                            |           |                                    |                                                                                                    |                                                                                                  |
|                                                                      | Pour compléter votre o                             | déclaration, acco            | édez aux outils  | de déclaration       |                     |                             |        |                                                                 |           | Envoi de                           | e votre bilan annuel des ve                                                                                                | entes                                                                                            |
|                                                                      | Si vous avez terminé v     Vous pouvez <u>téle</u> | otre salsie envo<br>écharger | le fichier XML   | de votre déclaration | en cours            |                             | 2      | Si vous avez choisi<br>Charger votre fichier<br>un fichier XML. | bilan XML | saisie EXCEL o<br>si vous avez sui | u XML pour déclarer votre bilan, au<br>vi les étapes indiquées pour ce mode de<br>de de de de de de de de de de de de de d | terme de la saisie, vous devez au préalable<br>saisie, vous avez sauvegardé sur votre ordinateur |

Depuis la page « Ma déclaration », cliquer sur bouton « Envoyer votre déclaration ».

Dans la page « Envoi » cliquer sur le bouton « Charger votre fichier ».

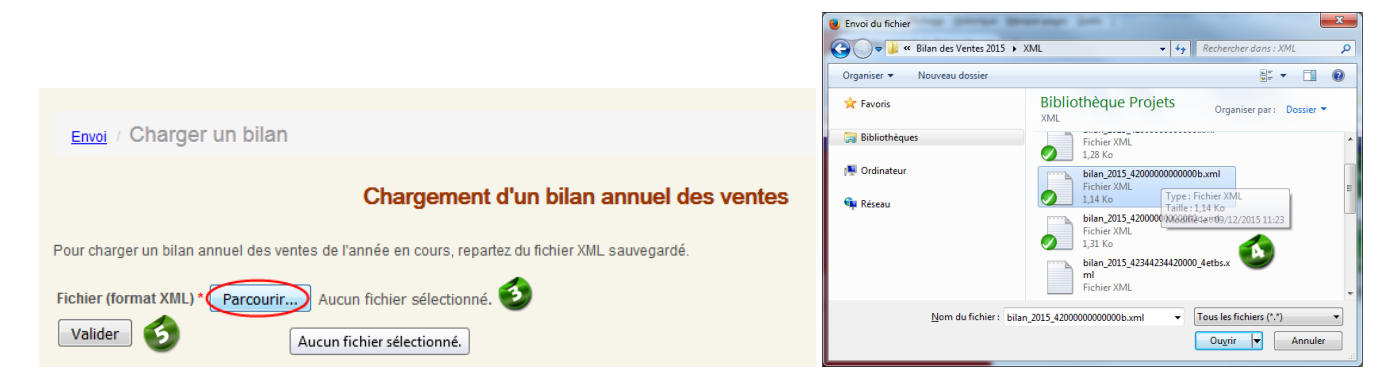

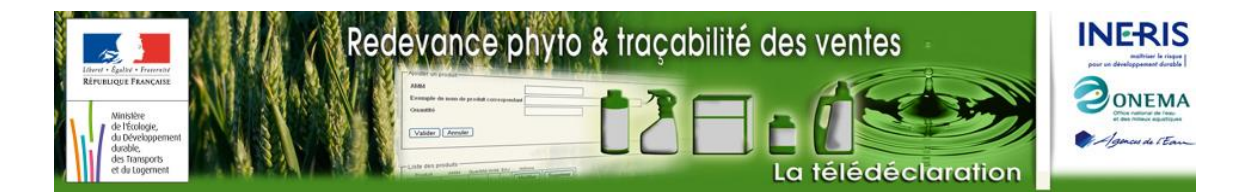

Dans la page « Charger un bilan », cliquer sur le bouton « **Parcourir … »**, une fenêtre de sélection de fichier s'affiche.

Localisez le fichier XML que vous voulez envoyer (celui issu de la dernière opération 'Valider et mettre en forme...' dans le formulaire Excel) et cliquer sur le bouton « **Ouvrir** ».

Ocliquer sur le bouton « Valider ». Si le fichier bilan est correct, une nouvelle page s'affiche vous confirmant que votre fichier bilan XML a bien été chargé sur le site WEB.

| Envoi                                                                                                    |
|----------------------------------------------------------------------------------------------------|
| Envoi de votre bilan annuel des ventes                                                                                                    |
| Confirmation du chargement du fichier bilan_2015_420000000000_3etbs.xml                                                                                                    |
| Si vous avez choisi <b>le mode de saisie EXCEL ou XML</b> pour déclarer votre bilan, au terme de la saisie, vous devez au préalable<br>charger votre fichier bilan XML : si vous avez suivi les étapes indiquées pour ce mode de saisie, vous avez sauvegardé sur votre ordinateur un fichier XML. |
| Vous devez transmettre votre déclaration, une fois finalisée, au plus tard le 31 mars de l'année suivant celle au titre de laquelle la redevance est due.                                                                                                    |
| Valider Validez votre bilan pour simulation de calcul avant envoi définitif.                                                                                                    |

Cliquer sur le bouton « **Valider** » *votre bilan pour simulation de calcul avant envoi définitif*. Une nouvelle page s'affiche vous invitant à envoyer votre déclaration.

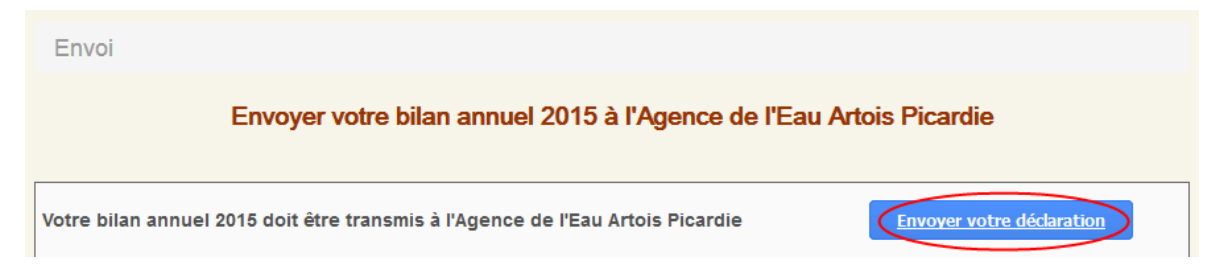

Cliquer sur le bouton « **Envoyer votre déclaration** », après avoir renseigné les motifs de changement des informations générales s'il y a lieu. Une nouvelle page s'affiche vous informant que votre déclaration vient d'être effectuée.

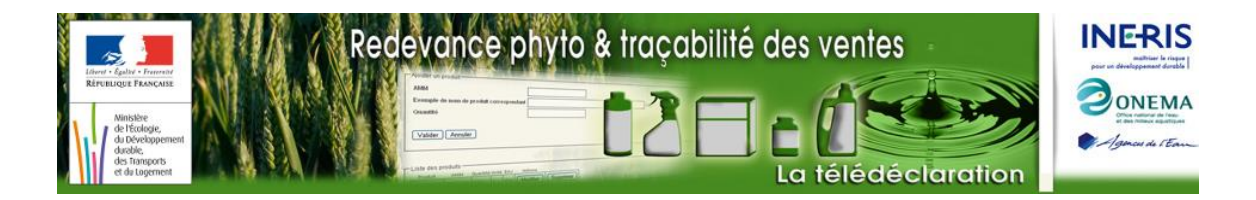

Envoi

#### Redevance pour pollutions diffuses Déclaration au titre de l'année 2015

Vous venez d'effectuer votre déclaration de redevance.

Cet accusé de réception est délivré par l'Agence de l'Eau Artois Picardie ; il établit que vous avez déposé votre déclaration au jour et à l'heure mentionnés ci-dessous.

Compte tenu des éléments que vous nous avez indiqués, un montant de redevance inférieur à 100€ a été calculé.

Veuillez noter qu'il s'agit d'une estimation. Le montant définitif de votre redevance vous sera communiqué par l'Agence de l'Eau Artois Picardie après instruction de votre déclaration.

Voici les informations associées à votre déclaration :

- Procédure : Déclaration de redevance au titre de l'année 2015.
- Date de dépôt : 28/01/2016 à 16:41 (heure de Paris)
- Désignation du déclarant : ORGA siege
- Numéro du déclarant : 88989

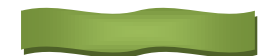